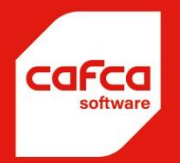

# Cafca Software Cloud Manuel d'introduction

WWW.CAFCASOFTWARE.BE

CAFCA NV BE0471.680.811

Rembert Dodoensstraat 45 3920 Lommel 011 55 40 10 info@cafcasoftware.be

#### Contents

| Étapes préparatoires                                                                                                    | 4                        |
|----------------------------------------------------------------------------------------------------|--------------------------|
| Étape 1 : Collaborez avec notre support@cafcasoftware.be                                                                                                    | 4                        |
| X pour effacer le champ                                                                                                    | 12                       |
| Date du Date au : filtre entre 2 dates                                                                                                    | 12                       |
| Les sélections sont enregistrées pour la prochaine fois que vous démarrez la table                                                                                                    | 12                       |
| Si vous avez terminé et exécuté correctement l'assistant (voir étape 2), vous avez déjà fait quelques progrès                                                                                                    | 13                       |
| Nous vérifions d'abord auprès des employés et des utilisateurs si ceux-ci ont été suffisamment remplis                                                                                                    | 13                       |
| DigaPlanning                                                                                                    | 15                       |
| onglet <par défaut=""></par>                                                                                                    | 27                       |
| onglet <calcul du="" prix=""></calcul>                                                                                                    | 28                       |
| onglet <divers></divers>                                                                                                    | 30                       |
| Onglet <conception></conception>                                                                                                    | 31                       |
| onglet <pièces jointes=""></pièces>                                                                                                    | 32                       |
| Téléchargez ici le(s) fichier(s) qui doivent être envoyés avec le DigaBon, la facture, le devis ou la facture en p<br>jointe fixe.) Un exemple typique est un conditions générales.pdf. Pratique à toujours envoyer avec la facture<br>conditions générales fixées sur la mise en page de la facture ne sont pas possibles et également « démodées                                                                                                    | ièce<br>e. Les<br>s » 32 |
|                                                                                                    |                          |
| Étape 9. Bibliothèque d'articles                                                                                                    |                          |
| Étape 9. Bibliothèque d'articles<br>Il existe 5 types d'articles différents dans Cafca                                                                                                    | 36<br>36                 |
| Étape 9. Bibliothèque d'articles<br>Il existe 5 types d'articles différents dans Cafca<br>1. Matériaux (consommables, issus des tarifs de vos grossistes)                                                                                                    | 36<br>36<br>36           |
| Étape 9. Bibliothèque d'articles<br>Il existe 5 types d'articles différents dans Cafca.<br>1. Matériaux (consommables, issus des tarifs de vos grossistes)<br>2. Main-d'œuvre (différents types d'heures de travail selon vos activités)                                                                                                    |                          |
| Étape 9. Bibliothèque d'articles.<br>Il existe 5 types d'articles différents dans Cafca.<br>1. Matériaux (consommables, issus des tarifs de vos grossistes)<br>2. Main-d'œuvre (différents types d'heures de travail selon vos activités)<br>3. Matériels (consommables tels que outils, machines et véhicules)                                                                                                    |                          |
| <ul> <li>Étape 9. Bibliothèque d'articles</li> <li>Il existe 5 types d'articles différents dans Cafca.</li> <li>1. Matériaux (consommables, issus des tarifs de vos grossistes)</li> <li>2. Main-d'œuvre (différents types d'heures de travail selon vos activités)</li> <li>3. Matériels (consommables tels que outils, machines et véhicules)</li> <li>4. Sous-traitance (travail que vous laissez faire en sous-traitance habituellement)</li> </ul>                                                                                                    |                          |
| <ul> <li>Étape 9. Bibliothèque d'articles.</li> <li>Il existe 5 types d'articles différents dans Cafca.</li> <li>1. Matériaux (consommables, issus des tarifs de vos grossistes)</li> <li>2. Main-d'œuvre (différents types d'heures de travail selon vos activités)</li> <li>3. Matériels (consommables tels que outils, machines et véhicules)</li> <li>4. Sous-traitance (travail que vous laissez faire en sous-traitance habituellement)</li> <li>5. Éléments (éléments qui apparaissent souvent dans les devis et les DigaBons et composées avec les 4 type d'articles ci-dessus, articles MAMO abrégés)</li> </ul>                                                                                                    |                          |
| <ul> <li>Étape 9. Bibliothèque d'articles.</li> <li>Il existe 5 types d'articles différents dans Cafca.</li> <li>1. Matériaux (consommables, issus des tarifs de vos grossistes).</li> <li>2. Main-d'œuvre (différents types d'heures de travail selon vos activités).</li> <li>3. Matériels (consommables tels que outils, machines et véhicules).</li> <li>4. Sous-traitance (travail que vous laissez faire en sous-traitance habituellement)</li> <li>5. Éléments (éléments qui apparaissent souvent dans les devis et les DigaBons et composées avec les 4 type d'articles ci-dessus, articles MAMO abrégés).</li> </ul>                                                                                                    |                          |
| <ul> <li>Étape 9. Bibliothèque d'articles.</li> <li>Il existe 5 types d'articles différents dans Cafca.</li> <li>1. Matériaux (consommables, issus des tarifs de vos grossistes)</li></ul>                                                                                                    |                          |
| <ul> <li>Étape 9. Bibliothèque d'articles.</li> <li>Il existe 5 types d'articles différents dans Cafca.</li> <li>1. Matériaux (consommables, issus des tarifs de vos grossistes)</li> <li>2. Main-d'œuvre (différents types d'heures de travail selon vos activités)</li> <li>3. Matériels (consommables tels que outils, machines et véhicules)</li> <li>4. Sous-traitance (travail que vous laissez faire en sous-traitance habituellement)</li> <li>5. Éléments (éléments qui apparaissent souvent dans les devis et les DigaBons et composées avec les 4 type d'articles ci-dessus, articles MAMO abrégés)</li> <li>Étape 10. Trucs et astuces</li> <li>Sélectionnez toutes les lignes de la page ou cochez « tout sélectionner » pour toutes les lignes.</li> </ul>                                                                                                    |                          |
| <ul> <li>Étape 9. Bibliothèque d'articles.</li> <li>Il existe 5 types d'articles différents dans Cafca.</li> <li>1. Matériaux (consommables, issus des tarifs de vos grossistes)</li> <li>2. Main-d'œuvre (différents types d'heures de travail selon vos activités)</li> <li>3. Matériels (consommables tels que outils, machines et véhicules)</li> <li>4. Sous-traitance (travail que vous laissez faire en sous-traitance habituellement)</li> <li>5. Éléments (éléments qui apparaissent souvent dans les devis et les DigaBons et composées avec les 4 type d'articles ci-dessus, articles MAMO abrégés)</li> <li>Étape 10. Trucs et astuces</li> <li>Sélectionnez toutes les lignes de la page ou cochez « tout sélectionner » pour toutes les lignes.</li> <li>Choisissez le type de fichier et le fichier sera enregistré dans les téléchargements.</li> <li>Si votre choix n'est pas encore disponible, vous pouvez immédiatement ajouter un nouvel élément avec le + avoir enregistré avec le V enroulé.</li> </ul> |                          |
| <ul> <li>Étape 9. Bibliothèque d'articles</li> <li>Il existe 5 types d'articles différents dans Cafca.</li> <li>1. Matériaux (consommables, issus des tarifs de vos grossistes)</li></ul>                                                                                                    |                          |

Cafca Cloud est une application web qui peut être utilisée dans n'importe quel navigateur internet (Edge, Chrome, Safari, FireFox, Opera, ...).

https://www.cafcamobile.be

|            |                   | Soci   | iété  |         |  |  |  |  |
|------------|-------------------|--------|-------|---------|--|--|--|--|
| CAFC       | CAFCA             |        |       |         |  |  |  |  |
|            | Clé entreprise    |        |       |         |  |  |  |  |
| CAFCACAFCA |                   |        |       |         |  |  |  |  |
|            | Nom d'utilisateur |        |       |         |  |  |  |  |
| JPC        |                   |        |       |         |  |  |  |  |
|            | Ν                 | 1ot de | passe |         |  |  |  |  |
|            |                   |        |       |         |  |  |  |  |
|            |                   |        |       |         |  |  |  |  |
|            | S'identifier      |        |       | Quitter |  |  |  |  |

Entrez les données de connexion que vous avez reçues de Cafca.

Les 2 premiers champs de connexion sont des détails de votre entreprise.

Les 2 suivants sont des données d'utilisateur (2x admin est la valeur par défaut).

## Vous êtes connecté ?

Vous pouvez remplacer les informations d'utilisateur et de connexion, plus à ce sujet plus tard.

Il est important que vous preniez le temps de terminer les étapes préparatoires afin que vous puissiez profiter de la commodité de le faire à l'avenir et éviter d'aller dans la mauvaise direction.

De plus, vous ressentez de plus en plus d'utilisation. Une fois que vous aurez paramétrisé un tas de choses, vous remarquerez que cela peut être appliqué à plus d'endroits du programme.

Regardez également attentivement l'écran si vous souhaitez effectuer une action. La solution est généralement à proximité.

# Étapes préparatoires

## Étape 1 : Collaborez avec notre support@cafcasoftware.be

- La préparation opérationnelle et le démarrage de Cafca Cloud est une collaboration entre notre personnel d'assistance et vous en tant qu'utilisateur.
- Le support a pour tâche principale d'aider les utilisateurs et également de démarrer de nouveaux clients comme vous. Vous ne devez pas vous attendre à ce que chaque mission de démarrage soit exécutée immédiatement, mais dans un délai raisonnable.
- Vous avez reçu un e-mail de présentation de ce que le support Cafca attend de vous pour vous aider à rendre Cafca Cloud opérationnel. Voici un récapitulatif avec quelques informations supplémentaires sur le « Cloud » :
  - o Fournir un logo à placer sur la facture, le devis de vente et DigaBon. Ce n'est pas le cas que la mise en page personnalisée soit faite. Cafca Cloud est une application courante et une composition personnelle de documents pour chacun est préjudiciable à la performance du système pour tous.
  - o Fournissez les détails du compte des boutiques en ligne de vos principaux fournisseurs. Cela permet au support de télécharger les listes de prix via leur propre outil développé et de les télécharger sur votre compte Cafca.
  - o Ne vous laissez pas tenter par un excès de tarifs. Si vous avez une seule liste de prix chez le grossiste A, il n'est pas nécessaire d'avoir les mêmes articles chez le grossiste B. Il faut se limiter aux tarifs essentiels car nous y revoilà Cafca Cloud est un programme communautaire.
  - o Une raison supplémentaire d'exclure les listes de prix inutiles est le lien avec la boutique en ligne (téléchargement du panier), qui vous offre un nombre illimité d'articles/listes de prix. Lisez plus à ce sujet plus tard.
  - o Vous pouvez toujours fournir à notre support une liste de clients XLS à importer.
  - o Une liste de prix alternative dans Excel qui est importante pour vous pour l'importation est également possible.
  - o Si des importations importantes ont été convenues, telles que des migrations d'autres programmes, cela sera facturé en supplément. Si Cafca a été informé à l'avance, cela est inclus dans le prix d'installation, sinon un prix de revient sera convenu.
- Vérifiez régulièrement votre version de Cafca pour suivre l'avancement de la mise en œuvre.
   Renseignez-vous sur les éventuelles lacunes à support@cafcasoftware.be. Le support ne peut pas communiquer de manière proactive dans sa charge de travail quotidienne.
- Ce n'est pas une catastrophe si tout n'est pas encore prêt pour la formation. Cela concerne principalement le contenu fonctionnel et non les données.

# Étape 2. Exécutez l'assistant

Si vous avez terminé les étapes imposées par l'assistant, vous avez fait des progrès significatifs dans le démarrage de Cafca Cloud.

| Actions                                                                                                    | ud. |
|----------------------------------------------------------------------------------------------------|-----|
| <u>Start Wizard</u><br><u>Centre d'action</u><br><u>DigaPlanning</u><br><u>+ Bordereau de travail</u><br><u>+ Facture</u><br><u>+ Devis de vente</u> |     |

« Démarrer l'assistant » et accédez directement au 2e onglet avec « Suivant »

| Société                                                                                                    |                               |                           |                   |  |  |  |  |  |  |
|----------------------------------------------------------------------------------------------------|-------------------------------|---------------------------|-------------------|--|--|--|--|--|--|
| Societe                                                                                                    |                               |                           |                   |  |  |  |  |  |  |
| Remplissez vos données d'entreprise avec précision et poussez le bouton "Sauvegarder". Le bouton 'Allez à la page' lance le partie<br>'Données d'entreprise' dedans le programme (vous quittez le wizard et avec la touche de retour vous retournez au Wizard). Il suff<br>d'utiliser une des 2 boutons, de préférence le premier.Vous continuez avec le bouton 'Suivant' en haut. |                               |                           |                   |  |  |  |  |  |  |
| Nom                                                                                                    | CAFCA NV                      | BIC                       | KRED BE BB        |  |  |  |  |  |  |
| Rue                                                                                                    | Rembert Dodoensstraat 45      | Pays                      | BELGIQUE          |  |  |  |  |  |  |
| Code postal                                                                                                    | 3920                          | Téléphone                 | 011 55 40 10      |  |  |  |  |  |  |
| Ville                                                                                                    | Lommel                        | Fax                       | 011 55 24 05      |  |  |  |  |  |  |
| E-mail                                                                                                    | Martijn.r@cafca.be            | URL                       | www.cafca.be      |  |  |  |  |  |  |
| Activité                                                                                                    | SOFTWARE                      | BCE                       | 0471.680.811      |  |  |  |  |  |  |
| N° TVA                                                                                                    | BE 0471.680.811               | Numéro de<br>régistration | 01.26.01          |  |  |  |  |  |  |
| RPM                                                                                                    | Hasselt                       | ONSS                      | 112-9987-887      |  |  |  |  |  |  |
| Banque                                                                                                    | КВС                           | Compte<br>bancaire        |                   |  |  |  |  |  |  |
| IBAN                                                                                                    | BE79 7350 0141 1033           | 6                         | Allez à la page   |  |  |  |  |  |  |
|                                                                                                    |                               |                           |                   |  |  |  |  |  |  |
| Remplissez t                                                                                                    | out ce que vous pouvez et app | ouyez sur 🗾               |                   |  |  |  |  |  |  |
| Passez à l'onglet suivant avec                                                                                                    |                               |                           |                   |  |  |  |  |  |  |
| Allez à la pa                                                                                                    | age 🔪 Ici, vous ouvrez le     | même, mais dans le modu   | le "Utilisateurs" |  |  |  |  |  |  |

| Utilisateurs                                                                                                    |                                                                                                    |
|----------------------------------------------------------------------------------------------------|----------------------------------------------------------------------------------------------------|
| Remplissez les données des utilisateurs de Cafca Cloud. Fait a<br>App (bon de travail sur smartphone). Le bouton 'Allez à la pa<br>programme, mais pas nécessaire au moment. Vous continuez | attention: pas les employées du travau ou ceux qui utiliseraient le DigaBon<br>ge' quitte ce wizard et lance la page 'Données d'entreprise' dedans le<br>z avec le bouton 'Suivant'. |
| Numéro                                                                                                    | Titre                                                                                                    |
| Nom                                                                                                    | Rue                                                                                                    |
| Code<br>postal                                                                                                    | Ville                                                                                                    |
| Pays                                                                                                    | Connexion                                                                                                    |
| Langue                                                                                                    | Mot de passe                                                                                                    |
| Téléphone                                                                                                    | Mobile                                                                                                    |
| E-mail                                                                                                    | Allez à la page                                                                                                    |

Donnez une entité aux utilisateurs et remplissez tout ce que vous savez.

Allez à la page

Avec le 'sauvegarder' louis pouvez immédiatement ajouter un autre utilisateur.

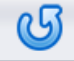

Est d'effacer l'écran avant d'enregistrer.

Ouvrez la page comme vous le pouvez normalement dans "Paramètres, Utilisateurs".

| Nummer   | 001              | Titel      | I 🗏 🕻                |  |  |
|----------|------------------|------------|----------------------|--|--|
| Naam     | cafca            | Admin      | Verkoopprijzen tonen |  |  |
| Straat   | Grote Kiezel 114 | 🗹 Gelijst  | Aankoopprijzen tonen |  |  |
| Postcode | 2400             | Gemeente   | Mol                  |  |  |
| Land     | BELGIE 🧧 🗳       | Login      | cafca                |  |  |
| Taal     | NEDERLANDS 📃 🕑   | Wachtwoord | ******               |  |  |

| Employées                                                                                                    |                   |  |  |  |  |  |  |  |
|----------------------------------------------------------------------------------------------------|-------------------|--|--|--|--|--|--|--|
| Remplissez ici les données de tous les employées et pressez le bouton 'Sauvegardez' chaque fois. Le bouton 'Allez à la page' vous<br>quittez ce wizard et lancez le partie 'Employées' dedans le programme, mais avec plus d'info. Ce n'est pas nécessaire si vous avez fait<br>dedans le wizard. Vous continuez avec le bouton 'Suivant' en haut |                   |  |  |  |  |  |  |  |
| Numéro                                                                                                    | Titre             |  |  |  |  |  |  |  |
| Nom                                                                                                    | Rue               |  |  |  |  |  |  |  |
| Code<br>postal                                                                                                    | Ville             |  |  |  |  |  |  |  |
| Pays                                                                                                    | Connexion         |  |  |  |  |  |  |  |
| Langue                                                                                                    | Mot de passe      |  |  |  |  |  |  |  |
| Téléphone                                                                                                    | Mobile            |  |  |  |  |  |  |  |
| E-mail                                                                                                    | Allez à la page 📡 |  |  |  |  |  |  |  |

Remplissez vous-même si vous devez également remplir DigaBonnen et être programmé.

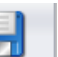

vous pouvez immédiatement ajouter un autre employé. Ajoutez aussi vos Avec le 'sauvegarder' collaborateurs indépendants et traitez-les comme employé tous dans le programme.

Est d'effacer l'écran avant d'enregistrer.

Allez à la page

ശ

Vous pouvez vérifier si l'utilisateur a été ajouté aux fichiers maîtres, Employés. Vous recevrez ici la fiche complète de l'employé dans laquelle des informations supplémentaires peuvent être saisies.

## (Ceci un tableau des employés)

| ÷   | Nom 🖃          | E-mail 📃         | Téléphone 1 🖃 | Mobile 1      | Prix/heure Main d'œuv | Prix/heure Déplac | Prix de revient pa | Prix de revient par heu | Prix de revient par | Price/km |
|-----|----------------|------------------|---------------|---------------|-----------------------|-------------------|--------------------|-------------------------|---------------------|----------|
|     | <b>S</b>       | 9                | Ŷ             | 9             | V                     | Ŷ                 | Ŷ                  | <b>v</b>                | <b>v</b>            |          |
| 1   | Pol Daemen     | pd@cafcacv.be    |               |               | 45,00                 | 35,00             | 35,00              | 25,00                   | 0,000               | 0,750    |
| 10  | Albert Verdonk | alberto@jizz.com |               |               | 48,00                 | 30,00             | 25,00              | 25,00                   | 0,000               | 0,750    |
| 10  | Jan Swerts     | js1025@hotmail.  | 03 255 44 77  | 0479 88 88 88 | 50,00                 | 35,00             | 25,00              | 25,00                   | 0,000               | 0,750    |
| 1 0 | SV             |                  |               |               | 50,00                 | 40,00             | 30,00              | 30,00                   | 0,800               | 1,000    |

| Dig  | DigaPlanning 🥝 |                                                                                                    |  |  |  |  |  |  |
|------|----------------|----------------------------------------------------------------------------------------------------|--|--|--|--|--|--|
|      |                |                                                                                                    |  |  |  |  |  |  |
| Donn | ez io          | ci un nom pour le tableau de planification et sélectionnez les employées lesquels vous souhaitez à planifier. |  |  |  |  |  |  |
|      |                |                                                                                                    |  |  |  |  |  |  |
| Nom  | Pla            | nning                                                                                                    |  |  |  |  |  |  |
|      |                | Employées                                                                                                    |  |  |  |  |  |  |
|      |                | Nom                                                                                                    |  |  |  |  |  |  |
|      | ]              | Pol Daemen                                                                                                    |  |  |  |  |  |  |
|      | ]              | Albert Verdonk                                                                                                |  |  |  |  |  |  |
|      | ]              | Jan Swerts                                                                                                    |  |  |  |  |  |  |
|      | ]              | SV                                                                                                    |  |  |  |  |  |  |
|      |                |                                                                                                    |  |  |  |  |  |  |
|      |                |                                                                                                    |  |  |  |  |  |  |
|      |                |                                                                                                    |  |  |  |  |  |  |
| _    | _              |                                                                                                    |  |  |  |  |  |  |
|      |                |                                                                                                    |  |  |  |  |  |  |
| _    |                |                                                                                                    |  |  |  |  |  |  |
| Sau  | vega           | ardez 📄                                                                                                    |  |  |  |  |  |  |

La dernière étape : créez un tableau de planification en entrant un Nom.

Vous pouvez immédiatement choisir quels employés doivent apparaître dans l'horaire.

## SAUVEGARDER

## Étape 3. Familiarisez-vous avec la structure du menu

C'est quoi où ?

On commence en haut à gauche

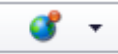

Si vous cliquez sur l'icône, vous obtiendrez le menu principal.

La flèche à côté vous indique la langue dans laquelle vous souhaitez utiliser Cafca.

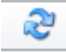

Rafraîchir (mise à jour de l'écran)

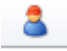

Accédez à l'écran de connexion.

🚮 Données de base

Les données de base sont des fichiers de base qui peuvent être importants grâce à l'utilisation de Cafca. Prenez votre temps pour le construire correctement, car une fois que c'est fait, vous en profiterez toute votre vie.

Les fichiers maîtres sont principalement la bibliothèque d'articles et d'employés.

🐨 Paramètres

Toutes sortes de réglages, les plus importants étant les Tables d'Entreprise et Auxiliaires.

Dans Company, il existe de nombreux paramètres ponctuels et dans les tableaux auxiliaires, vous trouverez toutes les listes de sélection si vous souhaitez donner un statut à un devis. Cela se fait à l'aide d'une table de sélection fixe que vous pouvez gérer selon vos propres besoins.

## Relations

Vos relations commerciales, principalement clients, mais aussi fournisseurs et autres relations de votre entreprise.

Une relation peut contenir plusieurs adresses de livraison et une adresse de facturation par adresse de livraison.

Les contacts peuvent être liés dans les contacts, les adresses professionnelles et les adresses de facturation.

Une fonction très intéressante est 'historique', où vous pouvez consulter l'historique complet du document.

🔄 DigaBon 🔻

Cet élément de menu représente un module et abrite le bon de travail numérique (DigaBon) y compris le planning (DigaPlanning).

« Tout ce qui se passe sur le lieu de travail devrait être à DigaBonnen »

« Le DigaBon est la source de mon inventaire d'installation, de ma facturation et du chiffrage de mon projet ».

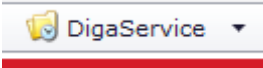

Ce module représente chaque installation que votre entreprise a placée ou a repris.

Considérez-le comme un classeur avec un dossier par installation et comme cerise sur le gâteau une liste de toutes les visites de maintenance par mois.

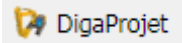

Chaque devis approuvé sera un projet, dans lequel les montants à facturer sont enregistrés et un résumé de suivi peut être consulté.

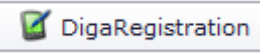

C'est là que les enregistrements des heures prestées sont collectés, provenant de l'application de pointage et/ou de Cafca Track.

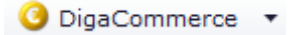

Ici, vous créez les factures et les devis de vente.

🦊 Downloads 🔻

Les conditions générales et d'utilisation de Cafca.

Toutes sortes de manuels et d'outils.

FAQ: Lisez ici les réponses aux questions les plus courantes et remplissez un formulaire avec votre question.

## Étape 4. Apprenez à connaître les icônes courantes

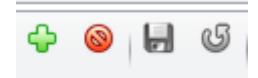

De gauche à droite:

- Ajouter un nouveau document ou élément
- Supprimer un document ou un élément
- Enregistrer un tableau, un document ou un élément modifié
- Rafraîchir l'écran au résultat après un changement.

## Changez sélection

- Modifications en série. Après avoir sélectionné plusieurs lignes, modifiez-les en groupe.

Par exemple : vous souhaitez mettre une série de DigaBonnen sur le statut/état 'terminé'.

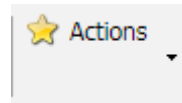

Si vous vous attendez, par exemple, à ce qu'un DigaBon doive être transféré sur une facture, alors c'est le cas. Un suivi d'un document (généralement)

# 77

Ces icônes se trouvent au-dessus de chaque table et sont là pour placer des filtres fixes sur la table. L'icône de gauche ouvre un écran pour définir les critères de filtrage. L'icône de droite désactive ce filtre.

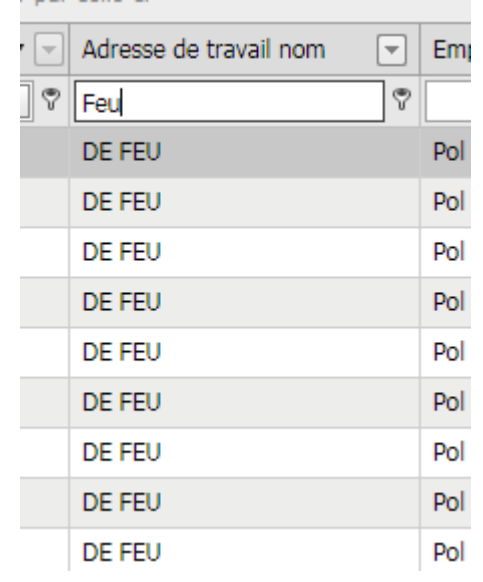

• Vous pouvez également filtrer les colonnes :

- • De A à Z et vice versa en cliquant sur l'en-tête de colonne
- En complétant une partie d'un mot.
- •

٧

- ici vous choisissez la méthode de recherche
- désactiver le filtre.

| *    | 🛞 🔎 Datum van                                           | 🛞 🔻 Datum t                         | ot 🛞 🔻          |
|------|---------------------------------------------------------|-------------------------------------|-----------------|
| * et | montre le tableau complet.Vous pouvez également filtrer | <sup>.</sup> d'abord le tableau sur | un mot-clé et 👂 |

X pour effacer le champ.

Date du Date au : filtre entre 2 dates.

Les sélections sont enregistrées pour la prochaine fois que vous démarrez la table.

## Étape 5. Configurer les tables

Vous découvrirez de nombreux tableaux et demanderez si vous pouvez personnaliser les colonnes.

En tant qu'utilisateur, vous pouvez définir la structure du tableau, qui est également enregistrée par utilisateur.

Pour illustrer à quel point c'est facile, prenons le tableau des utilisateurs comme exemple (Voir Paramètres, Utilisateurs).

| Utilisate                                                        | eurs  | *         |               | 2                   | 🛞 👷 Actio        | ns 🔰 Changez : | sélection 🛛 🔂 🧯 | 6              |  |
|------------------------------------------------------------------|-------|-----------|---------------|---------------------|------------------|----------------|-----------------|----------------|--|
| Déplacer l'entête d'une colonne ici afin de grouper par celle-ci |       |           |               |                     |                  |                |                 |                |  |
| ÷                                                                | Nom   | Connexion | E-mail 🔍      | Admin 🖃             | Rue <            | Code postal 🖃  | Ville 👻         | Mot de passe 🖃 |  |
|                                                                  |       | ?         | Ŷ             | ×                   | P                | <b>?</b>       | 9               | ♥              |  |
| 1 0                                                              | cafca | cafca     | info@cafca.be | <ul><li>✓</li></ul> | Grote Kiezel 114 | 2400           | Mol             | ****           |  |
| 10                                                               | Demo  | Demo      | demo@cafca.be | V                   |                  |                |                 | *******        |  |

Vous aurez peut-être besoin de \* et 👱 cliquez pour remplir le tableau avec les utilisateurs existants.

Cliquez avec la touche R de la souris sur un en-tête de colonne et choisissez « Affiche les paramètres de la colonne ». Allez dans l'onglet « Sélecteur de colonnes » et choisissez vos colonnes en les vérifiant/par le biais. Faites-les ensuite glisser à l'endroit souhaité. Fermez l'écran avec le V et revenez. Vous pouvez enregistrer la structure du tableau via Paramètres, tableaux.

| × | ζ            | Tri | Regroupement | Filtrage | Sélecteur de colonne | $\sim$ |
|---|--------------|-----|--------------|----------|----------------------|--------|
| ≡ | Nom          |     |              |          |                      | Ø      |
| ≡ | Connexion    |     |              |          |                      | O      |
| ≡ | E-mail       |     |              |          |                      | 0      |
| ≡ | Admin        |     |              |          |                      | 0      |
| ≡ | Rue          |     |              |          |                      | 0      |
| ≡ | Code postal  |     |              |          |                      | 0      |
| ≡ | Ville        |     |              |          |                      | 0      |
| ≡ | Mot de passe |     |              |          |                      | Θ      |
| ≡ | Numéro       |     |              |          |                      | Ø      |

## Étape 6. Autres paramètres de base

Si vous avez terminé et exécuté correctement l'assistant (voir étape 2), vous avez déjà fait quelques progrès. Nous vérifions d'abord auprès des employés et des utilisateurs si ceux-ci ont été suffisamment remplis.

## Employés

Allez dans les fichiers maîtres, Employés.

| ÷   | Nom 🖃          | E-mail 🔄         | Téléphone 1 🖃 | Mobile 1      | Prix/heure Main d'œuv | Prix/heure Déplac | Prix de revient pa | Prix de revient par heu | Prix de revient par | Price/km |
|-----|----------------|------------------|---------------|---------------|-----------------------|-------------------|--------------------|-------------------------|---------------------|----------|
|     | 8              | 9                | 9             | Ŷ             | <b>v</b>              | Ŷ                 | Ŷ                  | Ŷ                       | 9                   |          |
| 1 0 | Pol Daemen     | pd@cafcacv.be    |               |               | 45,00                 | 35,00             | 35,00              | 25,00                   | 0,000               | 0,750    |
| 1 0 | Albert Verdonk | alberto@jizz.com |               |               | 48,00                 | 30,00             | 25,00              | 25,00                   | 0,000               | 0,750    |
| 10  | Jan Swerts     | js1025@hotmail.o | 03 255 44 77  | 0479 88 88 88 | 50,00                 | 35,00             | 25,00              | 25,00                   | 0,000               | 0,750    |
| 10  | sv             |                  |               |               | 50,00                 | 40,00             | 30,00              | 30,00                   | 0,800               | 1,000    |

Le tableau est vide ?

Mettez un \* et poussez sur *et on montre le tableau complet.* 

Ouvrez la fiche de l'employé avec le ou ajouter un nouvel employé avec en haut (à côté de 'modifier la sélection'.

Sans employés, aucune heure de travail ne peut être ajoutée dans DigaBonnen (bons de travail). Si vous effectuez également des travaux en tant qu'utilisateur, vous devez vous ajouter en tant qu'employé.

Une fiche d'employé est très complète et la plupart des champs sont faciles à comprendre.

| 13 D        | nployée      | 🔲 🗘               |             |                |           |               |                             |                   |          |  |
|-------------|--------------|-------------------|-------------|----------------|-----------|---------------|-----------------------------|-------------------|----------|--|
| Général     | Contact Info | Calcul de prix    | Plus d'info | Qualifications | Limosa    | Compensations | Soldes codes salariales     | Remarque          | Sécurité |  |
| Numéro      |              | 1400              |             |                | Titre     |               |                             |                   | <b>U</b> |  |
| Nom         |              | Pol Daemen        |             |                |           |               | Admin Montrer prix de vente |                   |          |  |
| Rue         |              | Kloosterstraat 12 | 2           |                |           |               | 🗹 Dans la liste 🔲 Montr     | er prix de revien | t        |  |
| Code posta  | al           | 2000              |             |                | Ville     |               | Antwerpen                   |                   | ~        |  |
| Pays        |              | BELGIE            |             | <b>U</b>       | Langue    |               | NEERLANDAIS                 | E                 | <b>U</b> |  |
| Nationalité | i            | Belg              |             | <b>U</b>       | Initiales |               | PD                          |                   |          |  |
| Connexion   |              | Pol               |             |                | Mot de pa | sse           | ***                         |                   |          |  |
| Statut      |              | Travailleur       |             | <b>U</b>       | Pincode A | рр            |                             |                   |          |  |
|             |              | Actif             |             |                |           |               |                             |                   |          |  |

Les champs principaux sont Identifiant et Mot de passe pour se connecter à l'App DigaBon, les prix de revient et de vente dans l'onglet <Calcul de prix>.

Listé : est décoché si l'employé n'a plus besoin d'être sélectionné (pour cause d'inactivité) dans le DigaBon.

L'affichage des prix s'applique à une utilisation dans la partie back-office (ne s'applique pas à l'App, car elle y est configurée séparément).

## Aller aux paramètres, Utilisateurs

| Utilisate     | eurs               | *                   |               | 2            | 🛞 😒 Actio        | ns 🚺 Changez s | sélection 🛛 🗘 🧯 | 6              |
|---------------|--------------------|---------------------|---------------|--------------|------------------|----------------|-----------------|----------------|
| Déplacer l'en | tête d'une colonne | ici afin de grouper | par celle-ci  |              |                  |                |                 |                |
| ÷             | Nom                | Connexion 🖃         | E-mail 📃      | Admin 🖃      | Rue 👻            | Code postal    | Ville 👻         | Mot de passe 🖃 |
|               | <b>v</b>           | <b>v</b>            | 9             | V            | 9                | Ŷ              | 9               | <b>v</b>       |
| 10            | cafca              | cafca               | info@cafca.be | $\checkmark$ | Grote Kiezel 114 | 2400           | Mol             | ******         |
| 10            | Demo               | Demo                | demo@cafca.be | 1            |                  |                |                 | *******        |

Ajouter d'autres utilisateurs. Le nombre d'utilisateurs n'est pas limité ici, mais le nombre d'utilisateurs connectés en même temps l'est.

Un utilisateur administrateur peut bloquer ou débloquer des documents.

Vous pouvez définir des droits d'utilisation de parties de Cafca dans l'onglet <Sécurité> du fichier utilisateur.

Dans le premier cas, il est préférable de tout « autoriser » et de réduire ensuite les droits en conséquence.

| Employée                  | <b>=</b>            |                                                                                                    |               |               |                |              |
|---------------------------|---------------------|----------------------------------------------------------------------------------------------------|---------------|---------------|----------------|--------------|
| Général Contact Info      | Calcul de prix Plus | d'info Qualific                                                                                                    | ations Limosa | Compensations | Soldes codes s | alariales    |
| <b>Š</b>                  |                     | U.                                                                                                    |               | 11            | 11             |              |
| Nom module                | 🗌 Aperçu            | Détails                                                                                                    | Modifier      | Ajouter       | Supprimez      | Suppl        |
| Bordereau de travail      |                     | Image: Second second second | <b>V</b>      | <b>V</b>      | <b>V</b>       | <b>V</b>     |
| DigaPlanning              |                     | $\checkmark$                                                                                                    | 1             | <b>V</b>      | 1              | <b>V</b>     |
| Relations                 | V                   | ¥                                                                                                    | ~             | ~             |                |              |
| Messages                  | $\checkmark$        | ¥                                                                                                    | ×             | <b>V</b>      | 1              |              |
| Moyens                    | <b>V</b>            | ¥                                                                                                    | ~             | ~             | 4              |              |
| Factures                  | $\checkmark$        |                                                                                                    | 1             | <b>V</b>      | 1              |              |
| Bons de livraison         | $\checkmark$        | $\checkmark$                                                                                                    | ×             | <b>V</b>      | ¥              |              |
| Devis de vente            | $\checkmark$        | $\checkmark$                                                                                                    | 1             | ×             | 1              |              |
| Projets                   | $\checkmark$        | ¥                                                                                                    | 8             | ×             | $\checkmark$   | ×            |
| Installations             | $\checkmark$        | $\checkmark$                                                                                                    | 1             | 8             | 1              |              |
| Stock                     | $\checkmark$        | ¥                                                                                                    | ×             | >             | $\checkmark$   |              |
| Réservations              | $\checkmark$        | ¥                                                                                                    | $\checkmark$  | <b>V</b>      | 1              |              |
| Pickings                  | ~                   | ¥                                                                                                    | ~             | ~             | ×              |              |
| Enlèvements               | $\checkmark$        | ¥                                                                                                    | 1             | <b>V</b>      | 1              |              |
| Réceptions                | $\checkmark$        | $\checkmark$                                                                                                    | >             | >             | ×              |              |
| Demandes                  | $\checkmark$        | ¥                                                                                                    | 1             | 8             | 1              |              |
| Transactions financielles | $\checkmark$        | $\checkmark$                                                                                                    | >             | >             | ×              |              |
| Matériaux                 | $\checkmark$        | $\checkmark$                                                                                                    | $\checkmark$  | <b>V</b>      | 1              | 4            |
| Main d'œuvre              | $\checkmark$        | ¥                                                                                                    | ~             | ~             | ×              | ~            |
| Outillage                 | $\checkmark$        | $\checkmark$                                                                                                    | $\checkmark$  | $\checkmark$  | $\checkmark$   | $\checkmark$ |
| Sous-traitance            | $\checkmark$        | ¥                                                                                                    | $\checkmark$  | ×             | ¥              | $\checkmark$ |
| Éléments                  | $\checkmark$        | 4                                                                                                    | $\checkmark$  |               | 1              |              |
| Manuels                   | <b>V</b>            | ¥                                                                                                    | $\checkmark$  | ×             | 4              |              |
| Listes de blocs           | $\checkmark$        | $\checkmark$                                                                                                    | $\checkmark$  | ¥             | 1              |              |
| Liquides frigorifique     | V                   | ¥                                                                                                    | ¥             | 4             | 4              |              |
| Fabricants                | V                   | V                                                                                                    | <b>V</b>      | V             | <b>V</b>       |              |

## DigaPlanning

Le système DigaPlanning peut fonctionner avec différents tableaux de planification. Pour planifier des fichiers d'employés volumineux, il peut être plus facile de créer plusieurs tableaux. Par exemple 'Service' et 'Projets' Si vous avez terminé avec succès l'assistant, un tableau de planification devrait déjà exister. Nous vérifions cela dans le module *Paramètres, tableaux de planification*.

(Il se peut que cela soit maintenant passé à DigaBon, DigaPlanning lui-même)

| lanifi                       | cation                                                                |                                     |            |                  |              |         |           |  |
|------------------------------|-----------------------------------------------------------------------|-------------------------------------|------------|------------------|--------------|---------|-----------|--|
| ÷                            | Numéro                                                                | Description                         |            |                  |              |         |           |  |
| 1                            | 01                                                                    | SERVICE                             |            |                  |              |         |           |  |
| 1                            | 02                                                                    | WERF                                |            |                  |              |         |           |  |
|                              |                                                                       |                                     |            |                  |              |         |           |  |
|                              |                                                                       |                                     |            |                  |              |         |           |  |
| <b>2</b> En                  | nployés à planifier                                                   | Con                                 | tact à pla | nifier 👌 Dro     | its planning |         |           |  |
| 2 En                         | nployés à planifier                                                   | Con                                 | tact à pla | nifier 👌 Dro     | its planning |         |           |  |
| S En                         | nployés à planifier<br>er Nom                                         | Con<br>Ordre                        | tact à pla | nifier 2 Dro     | its planning | Ajouter | Supprimez |  |
| S En<br>B S<br>Planifie      | nployés à planifier<br>er Nom<br>Pol Daeme                            | Con<br>Ordre<br>en 1                | tact à pla | nifier S Dro     | its planning | Ajouter | Supprimez |  |
| S En<br>J G<br>Planifie<br>V | nployés à planifier<br>ar Nom<br>Pol Daema<br>Albert Ver              | Ordre<br>en 1<br>donk 2             | tact à pla | nifier Sonsulter | its planning | Ajouter | Supprimez |  |
| S En<br>Banifie<br>V         | nployés à planifier<br>er Nom<br>Pol Daemo<br>Albert Ver<br>Jan Swert | Con<br>Ordre<br>en 1<br>donk 2<br>s | tact à pla | nifier 2 Drc     | its planning | Ajouter | Supprimez |  |

Voici un tableau de planification « 01. UN SERVICE".

Pas de tableau de bord ? Vous pouvez en ajouter un avec le bouton +. Fournissez un numéro et une description simples.

## Employés à prévoir :

Cliquez ensuite sur la flèche de sélection et cochez les employés que vous souhaitez programmer dans ce tableau de planification en bas (Ces employés ont été ajoutés dans Données de base, employés, voir pages précédentes).

Vous pouvez déterminer l'ordre d'apparition et donner des autorisations pour ce tableau de planification. Donc, si vous autorisez un employé à travailler dans Cafca Cloud, vous pouvez déterminer les droits ici.

#### Droits de programmation :

Si vous êtes un utilisateur et un employé, il suffit de vous donner des droits en tant qu'utilisateur dans l'onglet « Droits de planification » (plus tard, cela peut être appelé « droits d'utilisateur »).

| S Employé | Semployés à planifier Contact à planifier Semployée Droits planning |       |           |              |         |           |          |                |       |  |
|-----------|---------------------------------------------------------------------|-------|-----------|--------------|---------|-----------|----------|----------------|-------|--|
| 9         |                                                                     |       |           |              |         |           |          |                |       |  |
| Planifier | Nom                                                                 | Ordre | Consulter | Montrez prop | Ajouter | Supprimez | Modifier | Salle d'attent | Copie |  |
| >         | Pol Daemen                                                          | 1     |           |              |         |           |          |                |       |  |
| 1         | Albert Verdonk                                                      | 2     |           |              |         |           |          |                |       |  |
|           | Jan Swerts                                                          |       |           |              |         |           |          |                |       |  |
|           | sv                                                                  |       |           |              |         |           |          |                |       |  |

## Contacts à programmer :

| Employé      | S Employés à planifier Contact à planifier Contact à planifier |             |       |           |              |         |         |  |  |
|--------------|----------------------------------------------------------------|-------------|-------|-----------|--------------|---------|---------|--|--|
| 9 5          |                                                                |             |       |           |              |         |         |  |  |
| Planifier    | Relation                                                       | Nom         | Ordre | Consulter | Montrez prop | Ajouter | Supprir |  |  |
| $\checkmark$ | GEM. STATIESTR                                                 | DIRK JANSEN | 3     |           |              |         |         |  |  |
|              |                                                                |             |       |           |              |         |         |  |  |
|              |                                                                |             |       |           |              |         |         |  |  |
|              |                                                                |             |       |           |              |         |         |  |  |

L'onglet 'Contacts à programmer' est là pour pouvoir également programmer des personnes externes. On pense ici aux aides temporaires ou aux travailleurs indépendants. Ces contacts doivent avoir été ajoutés dans

Contacts, Contacts et **Inplannen** vérifié.

Si vous avez des salariés indépendants, il est préférable de les ajouter dans Salariés (Données de base), car ici vous avez plus d'options pour les prix (à l'heure, au km, ...).

Ouvrez le tableau de planification dans le module 'DigaBon', DigaPlanning (il est important que vous sélectionniez/voyiez également le nom du tableau de planification à ouvrir). Ici c'est "01 SERVICE"

| 🗖   🗖        | CAFCACLOUD           | 🗙 🛛 🛃 DigaPlanning           |            | 🗙 🛃 DigaPlannin                                  | g ×                    | Ce Ge     | gevens van de geregistreerde | :   +                        |                      |                   |                     |               |        |
|--------------|----------------------|------------------------------|------------|--------------------------------------------------|------------------------|-----------|------------------------------|------------------------------|----------------------|-------------------|---------------------|---------------|--------|
| $\leftarrow$ | C 🗅 https://www      | w.cafcamobile.be/Plannings/P | lanning.a: | spx                                              |                        |           |                              |                              |                      |                   | £∂ £≦               | Aanmelden     |        |
| <b></b> 3    | 🤓 🤱 🐻 Données de bas | e 🐨 Paramètres 🏼 🗸 Relation  | is 🕒 Di    | igaBon ( DigaServic                              | e 🎲 DigaProjet 🏼 🖉 D   | igaRegist | ration 🧿 DigaCommerce 🕴      | DigaStock 🛛 🤴 Base de connai | ssance 👿 Table 🗊 (1) |                   |                     |               |        |
| < Aujour     | d'hui 🗸 👌 🚺          | Ø 💽 🕅                        | ( te u     | Bordereau de travail<br>Usage et besoin matériau | x                      |           |                              | ol Daemen, Albert Verdonk    |                      | Jour Semaine de l | ravail Semaine Mois | Chronologique | Agenda |
|              | lundi                | 7 juin                       | 🗌 🕑 L      | Usage main d'œuvre et d                          | léplacements           |           | mercr                        | edi 9 julin                  | jeud                 | di 10 juln        | vendr               | edi 11 juin   |        |
|              | Pol Daemen           | Albert Verdonk               |            | Usage matériaux, main d<br>Salérie               | oeuvre et déplacements |           | Pol Daemen                   | Albert Verdonk               | Pol Daemen           | Albert Verdonk    | Pol Daemen          | Albert Ver    | donk   |
| 07 00        |                      |                              | <b>a</b> c | DigaPlanning                                     |                        |           |                              |                              |                      |                   |                     |               |        |
|              |                      |                              | 6 1        | Impression d'Excel                               |                        |           |                              |                              |                      |                   |                     |               |        |
| 08_00        |                      |                              | 3          | Occupation                                       |                        |           |                              |                              |                      |                   |                     |               |        |
| 09_00        |                      |                              | @ P        | Planning en tableau<br>01 SERVICE                | ~                      |           |                              |                              |                      |                   |                     |               |        |
| 10_00        |                      |                              |            |                                                  |                        |           |                              |                              |                      |                   |                     |               |        |
| 11_00        |                      |                              |            |                                                  |                        | _         |                              |                              |                      |                   |                     |               |        |
| 12_00        |                      |                              |            |                                                  |                        |           |                              |                              |                      |                   |                     |               |        |
| 13_00        |                      |                              |            |                                                  |                        |           |                              |                              |                      |                   |                     |               |        |
| 14_00        | 2020210026           | <                            |            |                                                  |                        | _         |                              |                              |                      |                   |                     |               | >      |
| 15_00        | Ketelkuls Mazout     |                              |            |                                                  |                        | _         |                              |                              |                      |                   |                     |               |        |
| 16_00        |                      |                              |            |                                                  |                        |           |                              |                              |                      |                   |                     |               |        |
| 17_00        |                      |                              |            |                                                  |                        |           |                              |                              |                      |                   |                     |               |        |
|              |                      |                              |            |                                                  |                        |           |                              |                              |                      |                   |                     |               |        |
|              |                      |                              |            |                                                  |                        |           |                              |                              |                      |                   |                     |               |        |
|              |                      |                              |            |                                                  |                        |           |                              |                              |                      |                   |                     |               |        |
|              |                      |                              |            |                                                  |                        |           |                              |                              |                      |                   |                     |               |        |
|              |                      |                              |            |                                                  |                        |           |                              |                              |                      |                   |                     |               |        |
|              |                      |                              |            |                                                  |                        |           |                              |                              |                      |                   |                     |               |        |
|              |                      |                              |            |                                                  |                        |           |                              |                              |                      |                   |                     |               |        |
|              |                      |                              |            |                                                  |                        |           |                              |                              |                      |                   |                     |               |        |

- V 🏲 🔃 🕕 🛆 1657 🚪

Avant d'ouvrir DigaPlanning pour la première fois, vous devez configurer certaines choses pour le tableau de planification :

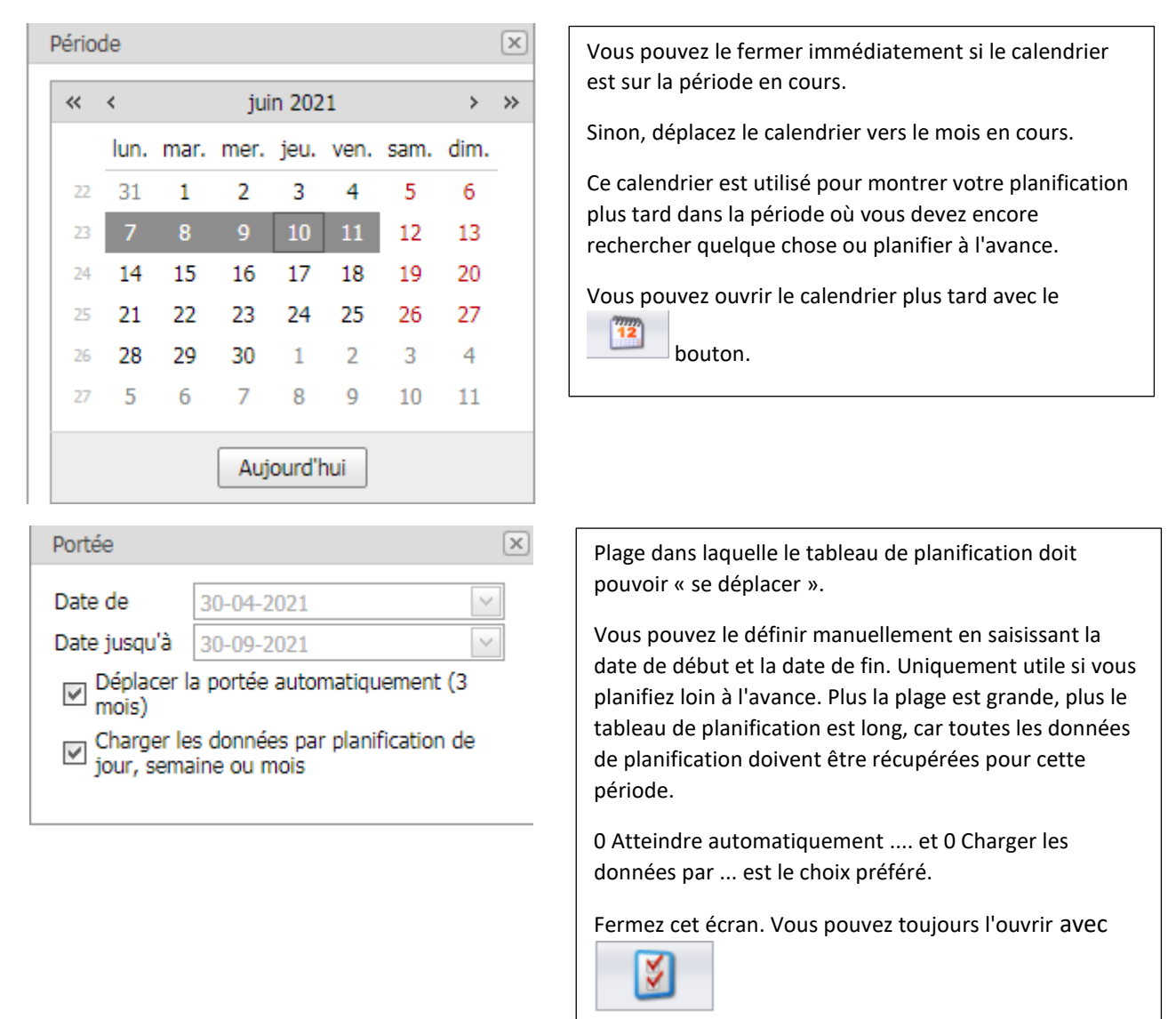

| Employées | Les employés sélectionnés dans « Paramètres du<br>tableau des horaires » sont affichés dans l'horaire<br>par défaut.<br>Cet écran vous permet de sélectionner les salariés<br>que vous souhaitez afficher temporairement dans<br>le tableau de planification. Ceci est utile s'il y a<br>beaucoup d'employés.<br>Avec les « jumelles », vous pouvez rechercher le<br>fichier des employés et l'« entonnoir » en bas<br>effectue le filtre de l'horaire sur les employés<br>sélectionnés.<br>Fermez cet écran. Vous pouvez toujours l'ouvrir<br>avec le |
|-----------|----------------------------------------------------------------------------------------------------|
| 9         |                                                                                                    |

| boruer                                            | eau ue uav |            |           |          |               |           |                   |                   |                   |                    |                   |              |
|---------------------------------------------------|------------|------------|-----------|----------|---------------|-----------|-------------------|-------------------|-------------------|--------------------|-------------------|--------------|
| ÷                                                 | Numéro     | Date start | Date stop | Heure du | Heure jusqu'à | Employées | Adresse de travai | Adresse de travai | Adresse de travai | Adresse de travail | État bordereau de | Travaux effe |
|                                                   | 8          | ~ ?        | ~ ?       |          |               | Ŷ         | 9                 | 9                 | 9                 | 9                  | ~                 |              |
| Utiliser la recherche pour afficher les résultats |            |            |           |          |               |           |                   |                   |                   |                    |                   |              |

C'est un écran intéressant, car c'est là que tous les DigaVouchers 'Sur demande' se retrouvent automatiquement, pour être inclus plus tard dans le tableau de planification. Surtout pas d'interventions urgentes ou de  $\odot$ 

maintenance.Fermez cet écran. Vous pouvez l'ouvrir avec

Avec tous les sous-écrans cliqués et la vue définie sur « Semaine de travail », votre tableau de planification devrait ressembler à ceci :

|        | lundi            | 7 juin         | mardi      | 8 juin         | mercre     | di 9 juin      |
|--------|------------------|----------------|------------|----------------|------------|----------------|
|        | Pol Daemen       | Albert Verdonk | Pol Daemen | Albert Verdonk | Pol Daemen | Albert Verdonk |
|        |                  |                |            |                |            |                |
| 07_00  |                  |                |            |                |            |                |
|        |                  |                |            |                |            |                |
| 08_00  |                  |                |            |                |            |                |
| 09 00  |                  |                |            |                |            |                |
|        |                  |                |            |                |            |                |
| 10_00  |                  |                |            |                |            |                |
| 11.00  |                  |                |            |                |            |                |
| 11_00  |                  |                |            |                |            |                |
| 12 00  |                  |                |            |                |            |                |
|        |                  |                |            |                |            |                |
| 13_00  |                  |                |            |                |            |                |
| 1.4 00 |                  |                |            |                |            |                |
| 14_00  | 2020210026       | <              |            |                |            |                |
| 15_00  | Ketelkuis Mazout |                |            |                |            |                |
|        |                  |                |            |                |            |                |
| 16_00  |                  |                |            |                |            |                |
| 17 00  |                  |                |            |                |            |                |
| 1/_00  |                  |                |            |                |            |                |

## Planifier un travail

Comme exercice, vous pouvez déjà planifier un devoir.

1/ Cliquez dans le calendrier d'un salarié et créez une plage horaire par 1 clic sur l'heure de début et un mouvement de glissement vertical jusqu'à l'heure de fin. Par exemple, de 8h à 12h.

2/ Vous verrez que la plage horaire change de couleur.

3/ Utilisez la touche R-souris pour un menu d'action et choisissez 'planifier un nouveau DigaBon'

4/ Immédiatement un nouveau numéro de bon de travail est placé dans la plage horaire. Cliquez une fois sur ce numéro et en haut à droite, vous verrez une icône DigaBon.

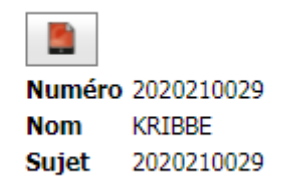

Cliquez sur cette icône et un nouveau DigaBon s'ouvrira.

Plus tard, nous expliquerons comment désactiver cela et ouvrir immédiatement un nouveau DigaBon.

5/ Créez un DigaBon rapidement en renseignant immédiatement le Nom de la Relation. Appuyez sur +, entrez

puis

**2** I

|                          | CAFCACLOUD X                          | Bordereau de travail             | 🗙 🛃 DigaPlanning                      | x   🔁 Gegevens van de geregistreerde x   +                                     |  |  |  |  |  |
|--------------------------|---------------------------------------|----------------------------------|---------------------------------------|--------------------------------------------------------------------------------|--|--|--|--|--|
| $\leftarrow \rightarrow$ | C 🕆 https://www.ca                    | -<br>fcamobile.be/WorkDocs/WorkD | locInfo.aspx?WorkDocs=348             | 2 1/3 1/1 (B) (Assemble 1)                                                     |  |  |  |  |  |
| <b></b> 💰 i              | 🤄 🤱 📑 Données de base 🛛               | 🌮 Paramètres 🛛 🚨 Relations 🔍     | ) DigaBon ( DigaService 🌾 DigaProje   | jet 🦉 DigaRagistration 🧿 DigaCommerce 🥩 DigaStock 👎 Base de connaissance 🧊 (1) |  |  |  |  |  |
| Bordereau de l           | travail - Bordereau de travail 202021 | 0030                             |                                       | \$                                                                             |  |  |  |  |  |
| 0 🚔                      |                                       |                                  |                                       |                                                                                |  |  |  |  |  |
| Borde<br>tra             | bordereau de 🙀                        |                                  |                                       |                                                                                |  |  |  |  |  |
| Techniciens              | Général Relation (REMPLIR SV          | /P) Adresse travaux (REMPLIR S   | VP) Adresse de facturation Validation | n Calcul de prix Szatistiques État Textes 💽 Certificats                        |  |  |  |  |  |
| Nom                      | CAE                                   |                                  | <i>∞ ♦</i> 6 🗉                        |                                                                                |  |  |  |  |  |
| Rue                      | Relation Nom                          | Relation Rue                     | Relation Ville                        |                                                                                |  |  |  |  |  |
| Code                     | CAFCA TEST                            |                                  |                                       |                                                                                |  |  |  |  |  |
| postal                   |                                       | Fax                              |                                       |                                                                                |  |  |  |  |  |
| Ville                    |                                       | Mobile                           |                                       |                                                                                |  |  |  |  |  |
| Pays                     | •                                     | S E-mail                         |                                       |                                                                                |  |  |  |  |  |
| Langue                   |                                       | 9                                |                                       |                                                                                |  |  |  |  |  |

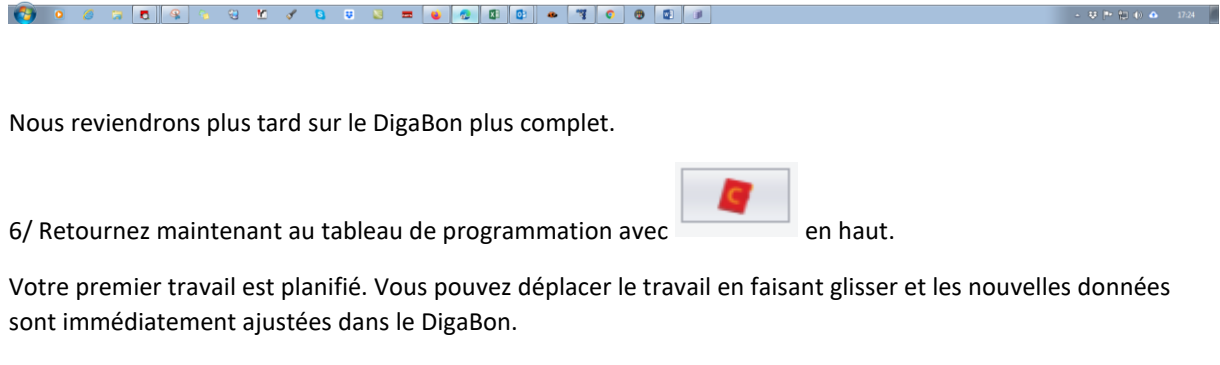

Supposons que l'application DigaBon de l'employé fonctionne déjà sur son appareil, il recevra ce bordereau de travail. Plus à ce sujet plus tard.

Si vous souhaitez planifier une occupation telle qu'une maladie, une éducation, etc. qui ne devrait pas être planifiée avec un DigaBon :

1/ Cliquez dans le calendrier d'un employé et créez une plage horaire par 1 clic sur l'heure de début et un mouvement de glissement vertical jusqu'à l'heure de fin. Par exemple, de 8h à 17h.

2/ Vous verrez que la plage horaire change de couleur.

3/ Utilisez la touche R de la souris pour un menu d'action et choisissez 'planifier un nouveau rendez-vous'

| Sans titre - Rend    | ez-vous       |   |               |              | × |
|----------------------|---------------|---|---------------|--------------|---|
|                      | AM PM TJ F    |   |               |              |   |
| Date start           | 09-06-2021    | ~ | Heure du      | 09:30        |   |
| Date stop            | 09-06-2021    | ~ | Heure jusqu'à | 13:00        |   |
| Récurrence           |               |   | _             | Jour complet |   |
| Employées            | Pol Daemen; ; |   |               |              | ~ |
| Étiquette de couleur | Aucun         | ~ | État          | NA           |   |
| Sujet                | Formation     |   |               |              |   |
| Emplacement          | Liège         |   |               |              |   |
|                      |               |   |               |              |   |
|                      |               |   |               |              |   |
|                      |               |   |               |              |   |
| S OK                 | 😡 Annuler     |   | 🔕 Supprimez   |              |   |

La "répétition" est une occupation récurrente

L'occupation « journée complète » est placée en tête de l'ordre du jour.

« Employés » : choisissez d'autres employés exerçant la même profession

Étiquette de couleur et statut : plus tard.

Sujet : nom de la profession. Appuyez sur OK pour revenir à l'horaire.

Vos premiers articles sont prévus.

| mercredi 9 juin |   |                |  |  |  |  |
|-----------------|---|----------------|--|--|--|--|
| Pol Daemen      |   | Albert Verdonk |  |  |  |  |
|                 |   |                |  |  |  |  |
|                 |   |                |  |  |  |  |
|                 |   |                |  |  |  |  |
|                 |   |                |  |  |  |  |
|                 |   |                |  |  |  |  |
| Formation       |   |                |  |  |  |  |
|                 |   |                |  |  |  |  |
|                 |   |                |  |  |  |  |
|                 | _ |                |  |  |  |  |
|                 | _ |                |  |  |  |  |
|                 |   |                |  |  |  |  |
|                 |   |                |  |  |  |  |
|                 |   |                |  |  |  |  |
|                 |   |                |  |  |  |  |
|                 |   |                |  |  |  |  |
|                 |   |                |  |  |  |  |
|                 |   |                |  |  |  |  |
|                 |   |                |  |  |  |  |
|                 |   |                |  |  |  |  |
|                 |   |                |  |  |  |  |

#### Paramètres de DigaPlanning

En haut du tableau de planification, appuyez sur

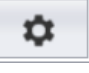

L'écran des paramètres des tableaux de planification a été étendu. A ce stade, il n'est pas nécessaire de vérifier cela par article.

Voici un exemple de configuration normale pour les paramètres <Général> instellingen

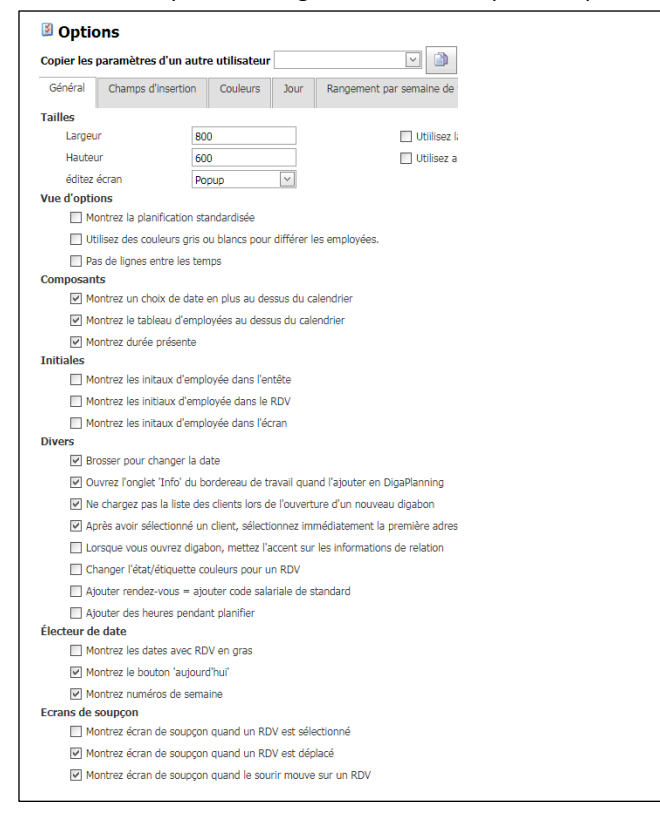

L'onglet <Insérer des champs> permet de configurer le contenu de votre créneau horaire programmé et de l'outil de pourboire (bulle de dialogue). Il s'agit d'un exemple normal pour la vue Jour/Semaine et Mois que vous devriez adopter.

N'oubliez pas de sauvegarder lorsque vous avez terminé !

| Jour/Semaine/Mois Ligne d                                                                                      | e temps  | Ecran de soupçon                                                                                   |                                                                                        |
|----------------------------------------------------------------------------------------------------|----------|----------------------------------------------------------------------------------------------------|----------------------------------------------------------------------------------------|
| Adresse travaux - Code postal<br>Adresse travaux - E-mail<br>Adresse travaux - Fax<br>Adresse travaux - Région | * <<br>> | DigaBon - Numéro<br>Rendez-vous - Description<br>Adresse travaux - Nom<br>Adresse travaux - Mobile | <ul><li>▲</li><li>✓ Interruption de ligne er</li></ul>                                 |
| Adresse travaux - Rôles<br>Adresse travaux - Rue<br>Adresse travaux - Téléphone                                |          | DigaBon - Travaux effectués<br>DigaBon - Validation<br>État - État                                 | Regelverbreking betekent dat de regels<br>op de volgende pagina verdergaan of<br>niet. |
| Adresse travaux - Ville<br>Adresse travaux - Zone<br>Checkin@Work - Valeur                                     |          | Rendez-vous - Sujet                                                                                |                                                                                        |
| Devis - Ligne A prévoir<br>Devis - Ligne Description<br>Devis - Ligne Nom                                      |          |                                                                                                    |                                                                                        |
| Devis - Ligne Numéro<br>Devis - Ligne Qtté à planifier<br>DigaBon - Dossier                                    |          |                                                                                                    |                                                                                        |
| DigaBon - Employées<br>DigaBon - Entretien<br>DigaBon - Info Installation                                      | •        |                                                                                                    |                                                                                        |
| Sauvegardez                                                                                                    |          |                                                                                                    |                                                                                        |

Les paramètres sont enregistrés par utilisateur. Il est préférable d'appliquer « Copier les paramètres d'un autre utilisateur » pour les autres utilisateurs.

Jour/Semaine et Mois = pour le contenu de la boîte planifiée.

Chronologie = pour le contenu de la zone planifiée pour la vue Chronologie.

Fenêtre d'indice = pour le contenu de la bulle de test si vous cliquez ou 'glissez' dans la zone de temps (peut être activé ou désactivé dans l'onglet <Général> )

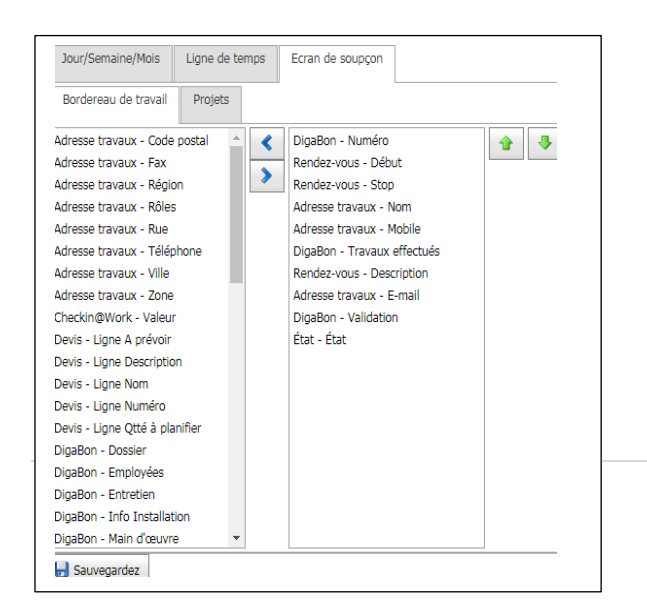

## Couleurs

| Appliquer                                                                                                    |         |                              |             |
|----------------------------------------------------------------------------------------------------|---------|------------------------------|-------------|
| 💌 Digamanning                                                                                                    |         |                              |             |
| Image: Marcal Marcal Marca | Coulour | Ordeo                        |             |
|                                                                                                    | Couleur |                              |             |
| En demande                                                                                                    | #CC99FF | Facture                      | 🚹 🔸 🔚 Sauvi |
| Planifié                                                                                                    | #FFCC99 | À commander                  |             |
| Envoyé au technicien                                                                                                    | #E6E6FA | ✓ Planifié                   |             |
| Bon retour                                                                                                    | #CCFFFF | En demande                   |             |
| Facturé                                                                                                    | #87CEEB | Envoyé au client             |             |
| Terminé                                                                                                    | #FFB6C1 | Envoyer bordereau de travail |             |
| Annulé                                                                                                    | #D3D3D3 | Annulé                       |             |
| Bloqué                                                                                                    | #FFFFF  | Bloqué                       |             |
| Envoyé au client                                                                                                    | #FFFFF  | Envoyé au client             |             |
| Attestations envoyées                                                                                                    | #FFFFF  | Payée                        |             |
| Payée                                                                                                    | #FFFFF  | Bon consécutif               |             |
| Bon consécutif                                                                                                    | #FFFFF  | Envoyer attestation          |             |
| À commander                                                                                                    | #FF9900 | Attestation TVA 6% à envoyer |             |
| Transféré                                                                                                    | #FFFFF  | Créer facture                |             |
| Envoyer bordereau de travail                                                                                                    | #FF99CC | $\checkmark$                 |             |
| Envoyer attestation                                                                                                    | #FFFFF  | $\checkmark$                 |             |
| Attestation TVA 6% à envoyer                                                                                                    | #FFFFF  | $\checkmark$                 |             |
| Créer facture                                                                                                    | #FFFFFF | $\overline{\checkmark}$      |             |

Un DigaBon a un onglet <Status> où vous pouvez cocher un certain nombre de champs pour caractériser le bon.

Cela va de « Sur demande » à « Récépissé de suivi ». En fonction de la coche, vous pouvez colorier la plage horaire. Vous choisissez donc d'abord une couleur par caractéristique appropriée, puis vous organisez l'ordre de dominance. Enfin sur « Sauvegarder » !!

Dans ce cas, si un billet programmé déjà « terminé » et présentant une coloration rose est également étiqueté « facturé », le billet programmé deviendra bleu marine.

#### Toepassen

- 🗹 DigaPlanning
- ✓ DigaBonnen

Ici, vous pouvez vérifier l'application de la coloration, dans ce cas à la fois dans le DigaPlanning et dans le tableau DigaBonnen.

#### Voir les mêmes couleurs dans l'aperçu de DigaBonnen

|                  | Numéro 🚽  | Date start 🗸 🖃 | Adresse de travail nom 🛛 💌 | Employées 🖃      | État bordereau de | Validation 🔄 | Info Installatio |
|------------------|-----------|----------------|----------------------------|------------------|-------------------|--------------|------------------|
| 7                | 9         | ? 🔷 🕈          | Feu                        | <b>v</b>         |                   | ~            |                  |
| $\triangleright$ | 20210015  | 03-02-2021     | DE FEU                     | Pol Daemen       |                   | Onderhoud    | Viessmann vito   |
| $\triangleright$ | 20210001  | 03-02-2021     | DE FEU                     | Pol Daemen       |                   | Onderhoud    | Viessmann vito   |
|                  | 20210013  | 03-02-2021     | DE FEU                     | Pol Daemen       |                   | Onderhoud    | Viessmann vito   |
| $\triangleright$ | 20210017  | 02-02-2021     | DE FEU                     | Pol Daemen       |                   |              |                  |
| •                | 202000168 | 21-01-2021     | DE FEU                     | Pol Daemen       | Afgehandeld       | Onderhoud    | Viessmann vito   |
| Þ                | 202000166 | 20-01-2021     | DE FEU                     | Pol Daemen       | Afgehandeld       | Onderhoud    | Viessmann vito   |
| •                | 202000162 | 15-01-2021     | DE FEU                     | Pol Daemen  Albe | Afgehandeld       | Onderhoud    | Viessmann vito   |
| •                | 202000154 | 06-01-2021     | DE FEU                     | Pol Daemen       | Ter facturatie    | Onderhoud    | Viessmann vito   |
| •                | 202000150 | 05-01-2021     | DE FEU                     | Pol Daemen       | Ter facturatie    | Onderhoud    | Viessmann vito   |
| $\triangleright$ | 202000135 | 23-12-2020     | DE FEU                     |                  | 22                | Onderhoud    | Viessmann vito   |
| •                | 202000139 | 23-12-2020     | DE FEU                     | Pol Daemen       | Facturé           | Onderhoud    | Viessmann vito   |
| $\triangleright$ | 202000136 | 22-12-2020     | DE FEU                     | Albert Verdonk   |                   | Onderhoud    | Viessmann vito   |
|                  | 202000134 | 21-12-2020     | DE FEU                     |                  |                   | Onderhoud    | Viessmann vito   |

| Général | Champs d'insertion | Couleurs | Jour | Rangement par semaine de travail | Rangement par semaine | Rangement par mois | Rangement de ligne de temps | Vue d'agenda |
|---------|--------------------|----------|------|----------------------------------|-----------------------|--------------------|-----------------------------|--------------|
|---------|--------------------|----------|------|----------------------------------|-----------------------|--------------------|-----------------------------|--------------|

Paramètres par format de calendrier.

Si vous avez moins de 10 employés, Work Week Schedule est le meilleur choix. Dans l'onglet <Général> (voir quelques pages en arrière), vous pouvez faire remplacer les noms des employés par les initiales. (Notez que les initiales sont saisies dans Employés). Gain de place.

Voici un planning Workweek bien configuré :

| Options                                     |              |                                            |              |
|---------------------------------------------|--------------|--------------------------------------------|--------------|
|                                             |              |                                            |              |
| En service                                  | v            |                                            |              |
| Auto altitude                               | $\checkmark$ | Hauteur                                    | 0            |
| Sautez jusqu'à modus de limite de case      | Auto 🗠       |                                            |              |
| # Jours                                     | 1            | Employées par page                         | 0            |
| Montrez les RDV dans une cellule de temps   |              | Montrez zone "toute journée"               | $\checkmark$ |
| Montrez entête de jour                      | $\checkmark$ | Montrez le bouton 'plus'                   | $\checkmark$ |
| Montrez le bouton 'plus' dans chaque colon. |              | Montrez seule le temps de main<br>d'oeuvre | $\checkmark$ |
| échelle de temps                            | 30 Minutes   | Montrez semaine complète                   |              |
| Temps de début visible                      | 07:00        | Temps de stop visible                      | 18:00        |
| début du jour ouvré                         | 07:00        | stop du jour ouvré                         | 18:00        |

Et un exemple de configuration de planification de la chronologie où vous pouvez voir/planifier davantage à l'avenir.

| En service                             |       |                                            |              |
|----------------------------------------|-------|--------------------------------------------|--------------|
|                                        |       |                                            |              |
| Auto altitude                          |       | Hauteur                                    | 10           |
| Sautez jusqu'à modus de limite de case | Auto  |                                            |              |
| # intervalles                          | 120   | # temps d'interval à montrer sur           | 0            |
|                                        |       | recran                                     |              |
| Employées par page                     | 0     | Montrez le bouton 'plus'                   | $\checkmark$ |
| Montrez weekend                        |       | Montrez seule le temps de main<br>d'oeuvre | ×            |
| début du jour ouvré                    | 07:00 | stop du jour ouvré                         | 18:00 🗘      |
| itude                                  |       |                                            |              |
| Groupez à                              | Date  |                                            |              |

## Étape 7. Détails de l'entreprise

## onglet <Général>

Allez dans Paramètres, Entreprise et remplissez les informations aussi complètement que possible dans l'onglet <Général> ; Certains de ces champs sont utilisés sur l'en-tête de vos documents (tels que facture, devis, Digibon)

| Sociét         | é         |               |                |                               |           |              |         |          |
|----------------|-----------|---------------|----------------|-------------------------------|-----------|--------------|---------|----------|
| Général        | Options   | Standard      | Calcul de prix | Numéros du doc.               | Divers    | Mise en page | Annexes | Archivez |
| Nom            | CAFCA n   | v             |                |                               |           |              |         |          |
| Activité       | Software  |               |                |                               |           |              |         |          |
| Rue            | Rembert   | Dodoensstraat | : 45           |                               |           |              |         |          |
| Code<br>postal | 3920      |               |                | Ville                         |           | Lommel       |         |          |
| Pays           | BELGIE    |               |                | 5                             |           |              |         |          |
| Téléphone      | +32 11 5  | 5 40 10       |                | Fax                           |           | 011 55 24 05 |         |          |
| E-mail         | info@caf  | ca.be         |                |                               |           |              |         |          |
| URL            | www.cafe  | ca.be         |                | BCE                           |           | 0471.680.811 |         |          |
| N° TVA         | België: B | E0471.680.811 | NL979872653653 | 89 <sup>°</sup> Numéro de rég | istration | 17.01.26     |         |          |
| RPM            | Hasselt   |               |                | ONSS                          |           | 1724594-03   |         |          |
| Banque         | ING Belg  | ië            |                | 3 Compte bancai               | re        |              |         |          |
| IBAN           | BE76 845  | 58 7845 7884  |                | BIC                           |           | BBRUBEBB     |         |          |
|                |           |               |                |                               |           |              |         |          |

(Le logo que vous avez fourni à support@cafcasoftware.be apparaîtra également sur l'en-tête.)

#### onglet <Par défaut>

Un certain nombre de valeurs par défaut sont saisies ici et sont automatiquement utilisées lorsque ces champs apparaissent ultérieurement. Ce sont les valeurs les plus importantes.

| Journal de vente          |                     | ശ  | Société       |   | ശ |
|---------------------------|---------------------|----|---------------|---|---|
| Département               |                     | ഗ് | Activité      |   | ଓ |
| Equipe                    |                     | ഗ് | Sous-activité | = | ശ |
| Pays                      | BELGIE              |    |               |   |   |
| Langue                    | NEERLANDAIS         |    |               |   |   |
| Nationalité               | Belge               |    |               |   |   |
| Unité                     | PC E                |    |               |   |   |
| Monnaie                   | EURO                |    |               |   |   |
| TVA-pourcentage           | 21,00               |    |               |   |   |
| Type de TVA               | Normaal             |    |               |   |   |
| Dél. paiem. comme client  | 30 jours (fin mois) |    |               |   |   |
| Dél. paiem. comme fourn.  |                     |    |               |   |   |
| Conseilleur de prévention |                     | ഗ് |               |   |   |
|                           |                     |    |               |   |   |

Ces champs ne sont pas des champs qui peuvent être simplement remplis de texte, mais doivent être sélectionnés à partir d'une table auxiliaire.

ouvrir le tableau d'aide. Avec

Vous pouvez compléter le tableau d'aide avec et 🥝 et 📀 ou modifier en écrasant la cellule et 📀 .

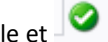

Toutes les tables d'aide sont rassemblées dans Paramètres, Tables d'aide. Ici, vous pouvez également ajuster le contenu des tableaux d'aide, mais plus largement comme la description en 4 langues, de sorte que par exemple un utilisateur ou un client francophone reçoive "PC" au lieu de "ST".

| 🔆 Actions 🗸 🔚 🕼                          |                    |       |                |                |      |
|------------------------------------------|--------------------|-------|----------------|----------------|------|
| Déplacer l'entête d'une colonne ici afii | n de grouper par o | elle- | ci             |                |      |
| <b>\$</b>                                | Numéro             | -     | Description NL | Description FR | Des  |
|                                          |                    | Ţ     | 9              | 9              |      |
| 1                                        | 01                 |       | Uur            | Heure          | Stur |
| 1                                        | 02                 |       | PCE            | PCE            | PCE  |
| Ŵ                                        | 03                 |       | sog            | sat            | sog  |
|                                          | 04                 |       | ST             | PC             | ST   |
| Ŵ                                        | 05                 |       | FF             | FF             | FF   |
| THE REPORT OF A                          | 06                 |       | m              | m              | m    |
| TT -                                     | 07                 |       | m²             | m²             | m²   |
| <b>m</b>                                 | MTR                |       | MTR            | MTR            | MTF  |
| <b>m</b>                                 | P                  |       | P              | Р              | Р    |
| m                                        | PCE                |       | Kg             | PCE            | PCE  |
| Ŵ                                        | st                 |       | st             | st             | st   |
| <b>m</b>                                 | St                 |       | St             | St             | St   |
| Î                                        | Uur                |       | Uur            | Uur            | Uur  |

## onglet <Calcul du prix>

| Prix de vente articles | Standard (Prix brut pour matériaux, prix de vente : |
|------------------------|-----------------------------------------------------|
|                        | O Marge prix de revient                             |
|                        | Prix de vente et réduction                          |
|                        |                                                     |
|                        |                                                     |
|                        |                                                     |
|                        | Appliquer à toutes relations                        |
| Prix per heure         | O Manuel                                            |
|                        | O Main d'œuvre                                      |
|                        | Employée                                            |
|                        | O Contrat                                           |
|                        | Appliquer à toutes relations                        |
| Prix par km            | O Manuel                                            |
|                        | Employée                                            |
|                        | O Contrat                                           |
|                        | Appliquer à toutes relations                        |
| Validation             | Regie 🔲 🕲                                           |
|                        | ✓ Facturez les matériaux                            |
|                        | ☑ Facturez le main d'œuvre                          |
|                        | Facturez le temps de déplacement                    |
|                        | Facturez par km                                     |
|                        | Facturez taux de déplacement                        |
|                        | Facturez montant d entretien                        |
|                        | Appliquer à toutes relations                        |
|                        |                                                     |

**Prix de vente articles :** 'Standard' = prix brut dans le cas des articles de la liste de prix matières et prix de vente 1 si l'article provient de la liste Main d'oeuvre, Matériel, Sous-traitance ou Eléments. En savoir plus à ce sujet plus tard lors de la configuration de votre bibliothèque d'articles.

« Remise » : une remise fixe sur le prix brut ou le prix de vente 1.

« Supplément d'achat » si vous optez pour le prix net ou d'achat de tout article plus un supplément par type d'article (Matériel, Main-d'œuvre, Équipement et Sous-traitance)

Prix de vente et remise : Choisissez le prix de vente 1, 2 ou 3 de l'article. Veuillez noter que votre bibliothèque doit être entièrement équipée de ces tarifs. Vous pouvez également appliquer une remise fixe ici.

À ce stade, nous vous recommandons de choisir « Standard » et de choisir une méthode de tarification différente par la suite si votre bibliothèque est entièrement configurée pour des prix différents.

**Prix de vente à l'heure** : Ceci est particulièrement important lors du remplissage de la direction de DigaBonnen (dépannages, maintenance, direction de projets, etc.).

« Manuel » : saisissez un taux horaire global.

« Main d'œuvre » : choisissez un tarif horaire en bibliothèque, rubrique « main d'œuvre ». Plus à ce sujet plus tard.

« Employé » : utilisez le taux horaire que vous avez saisi dans la fiche de l'employé (Voir Données de base, Employés) dans Prix/heure de travail. "Contract" is niet van toepassing

**Prix de vente au km** : Ceci est particulièrement important lors du remplissage de la direction de DigaBonnen (dépannages, entretien, direction de projets, etc.). Même principe que « Prix de vente à l'heure ».

Validation : Choisissez la validation la plus courante de vos travaux. Si vous faites beaucoup de travail de citation, choisissez « Citation », si vous faites beaucoup de travail de mise en scène, choisissez « Direction », etc.

Ci-dessous, vous pouvez également vérifier quel type d'inscription doit être défini sur « facturé » par défaut.

En résumé : lors de la création d'un DigaBon, chaque ligne de matières, heures de travail et kilomètres sera cochée comme 'à facturer', mais pourra toujours être modifiée. Le total de cette réception est déterminé sur la base des lignes « à facturer » et le transfert sur facture n'aura lieu qu'avec ces lignes.

Donc, si vous avez un DigaBon utilisé pour un projet sous contrat, la validation de ce bon est « Devis » et les lignes ne seront pas vérifiées comme « à facturer », à moins que la ligne ne puisse être facturée séparément en dehors du contrat. Il n'est donc pas nécessaire de créer des reçus de contrôle séparés.

Allez au tab < Numéros de documents >

Définir les numéros de document. Si vous suivez cet écran, chaque document commencera par l'année en cours puis 0001. Particulièrement utile si votre année comptable correspond à l'année civile, de sorte que chaque nouvelle année commence automatiquement avec une nouvelle numérotation (20220001 à partir de 2022 si vous suivez ce paramètre ).

| Ordre                          |                 | Longueur | Autonumérotation                      |  |
|--------------------------------|-----------------|----------|---------------------------------------|--|
| 1 V Préfixe                    |                 | 2        |                                       |  |
| 2 🗸 Année                      |                 | 4        | 🗹 Oui                                 |  |
| 3 Mois                         |                 | 2        | 🔲 Oui                                 |  |
| 4 🗌 Numéro de                  | semaine         | 2        | 🔲 Oui                                 |  |
| 5 🔲 Jounée heb                 | domadaire (1-7) | 1        | 🔲 Oui                                 |  |
| 8 🔲 Journée me                 | nsuelle         | 2        | 🔲 Oui                                 |  |
| 6 Vuméro                       |                 | 4        | 🕑 Oui                                 |  |
| 7 Suffixe                      |                 | 2        |                                       |  |
|                                |                 |          |                                       |  |
| Clients                        |                 |          | Fournisseurs                          |  |
| Bordereau de travail           | 2020210030      |          | Installations                         |  |
| Dossiers                       |                 |          | Projets                               |  |
| Planification du Projet        |                 |          | Note de crédit                        |  |
| Devis de vente                 | SR20210071      |          | Devis                                 |  |
| Ordres de vente                |                 |          | Commandes d'achats                    |  |
| Factures d'achat               |                 |          | Préparations du travail matériau      |  |
| Bons de commande sous-traitant |                 |          | Préparations du travail sous-traitant |  |
| Factures                       |                 | ~        | 2020210024                            |  |
| Réservation                    |                 |          | Picking                               |  |
| Réception                      |                 |          | Demande                               |  |
| Bons de livraison              |                 |          |                                       |  |

Si vous souhaitez suivre votre propre numérotation, vous pouvez saisir vous-même le numéro suivant. Notez que la structure du numéro (1ère partie en haut) correspond au numéro par lequel vous souhaitez commencer.

Si des documents existent déjà dans Cafca Cloud, le dernier numéro sera affiché dans le champ correspondant. Vous pouvez le remplacer par un autre numéro plus élevé si vous le souhaitez.

#### onglet <Divers>

| Stock                     |              |                       |                |                             |
|---------------------------|--------------|-----------------------|----------------|-----------------------------|
| Туре                      | CafcaCloud   |                       | ~              | 🖓 Transfer Local Files      |
| CafcaTrack                |              |                       |                |                             |
| Latitude                  | 50,83757     |                       |                | Emplacement                 |
| Longitude                 | 3,80832      |                       |                |                             |
| API Key                   |              |                       |                | ]                           |
| Google                    |              |                       |                |                             |
| Google Maps API Ke        | :y           | AIzaSyB4joM0tPdcK     | ZaKec-We3tdQ-0 | )ePnu7ZA                    |
|                           |              | https://developers.go | ogle.com/maps/ | /documentation/javascript/g |
| SD Works                  |              |                       |                |                             |
| Numéro de<br>régistration |              |                       |                | ]                           |
| Yuki                      |              |                       |                |                             |
| WebserviceAccessKey       |              |                       |                |                             |
| Nom d'utilisateur         |              |                       |                |                             |
| Mot de passe              |              |                       |                |                             |
| Comptabilité              |              |                       |                |                             |
| E-mail                    | dries@admisc | ol.be                 |                |                             |
| CC                        |              |                       |                |                             |
|                           | Envoyer u    | ne copie PDF à la con | nptabilité     | a<br>                       |
|                           | Envoyer u    | ne copie UBL à la con | nptabilité     |                             |

Stockage, type = Cafcacloud (ne faites pas un autre choix, car le stockage tiers n'est pas encore applicable)

**CafcaTrack** : si vos véhicules sont équipés du système Cafca Track & Trace, vous pouvez appuyer sur le 'bouton de localisation' pour traduire l'adresse de votre entreprise dans l'onglet <Général> en coordonnées. La clé API doit être renseignée pour établir une connexion avec le serveur track&trace. Si ce n'est pas encore fait, envoyez un e-mail à support@cafcasoftware.be avec une demande de fournir une clé API pour Cafca Track. A partir de là, vous pouvez suivre les coches dans le module DigaRegistration, élément 'CafcaTrack'

**Google** : Clé API Google Maps : doit être renseignée par défaut. Sinon, envoyez un e-mail à support@cafcasoftware.be avec une demande de fournir une clé API pour Google Maps. Cette clé permet la communication avec Google Maps pour le calcul de distance dans l'adresse de travail et le calcul des coordonnées de longitude et latitude dans l'adresse de travail. Long et lat sont importants si vous avez Cafca Track.

**SD Works** : s'applique si un lien doit être réalisé entre Time Clock et SD Works.

Yuki : si vous souhaitez envoyer les factures à Yuki.

**Comptabilité** : si vous souhaitez envoyer les factures à une adresse e-mail de votre comptable ou de son « système »

Copie PDF et/ou UBL comptabilité : indiquez ici le format à envoyer à l'adresse e-mail.

## Onglet <Conception>

Vous « arrangez » vous-même la mise en page de la facture et du devis.

L'intention est que vous téléchargiez un devis et un fichier de facture au format jpg, bmp ou png au format portrait A4 exact.

Téléchargez d'abord un formulaire vierge pour les mesures.

En utilisant ce formulaire comme base ou arrière-plan, vous pouvez concevoir vous-même un en-tête et un pied de page, tout comme un imprimeur concevrait graphiquement votre papeterie avant l'impression. Cela peut être fait avec des programmes tels qu'Adobe Illustrator, Phantom PDF ou un autre programme s'il peut éventuellement être enregistré au format jpg, png ou bmp.

Avez-vous de la papeterie conçue et imprimée? Demande de livraison au format fichier (jpg, bmp ou png). Vous pouvez toujours demander à votre graphiste de concevoir une mise en page facture et devis, prête à l'impression mais au format jpg, bmp ou png (pas de doc, pdf, etc.).

Vous avez déjà un design, mais en PDF ? Google un programme de conversion "pdf to png converter" pour convertir pdf en png.

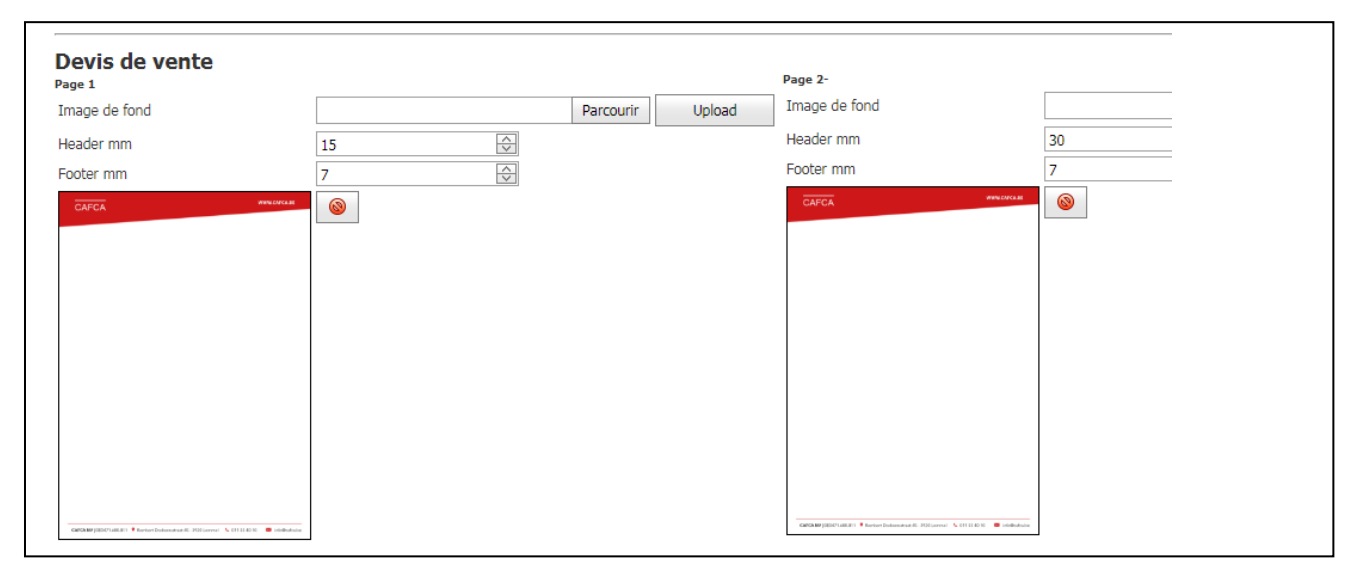

Le téléchargement d'une facture.jpg (le nom du fichier ne doit pas nécessairement être « facture ») en tant que 1ère et 2ème pages et les pages suivantes garantit que le devis est imprimé dans un style que nous voulons.

Remarque : cela ne concerne que le titre et le pied et éventuellement un filigrane au milieu.

L'empreinte du corps lui-même, vous n'avez aucune influence sur cela, car il y a beaucoup de code derrière pour faire des calculs et donner des notifications en cas de certains taux de TVA ou de remises de paiement.

#### onglet <Pièces jointes>

|               |          |                                    |                      | Theor pe |
|---------------|----------|------------------------------------|----------------------|----------|
| 🗀 Root Folder | #        | Nom                                | Date de modification |          |
|               |          | Algemene voorwaarden CAFCA NV.pdf  | 11-01-2021 14:10:02  |          |
|               | <b>V</b> | CAFCA-Conditions générales.pdf     | 10-06-2021 17:56:37  |          |
|               |          | <br>CAFCA-Conditions générales.pdf | 10-06-2021 17:56:37  |          |
|               |          |                                    |                      |          |
|               |          |                                    |                      |          |
|               |          |                                    |                      |          |
|               |          |                                    |                      |          |

Téléchargez ici le(s) fichier(s) qui doivent être envoyés avec le DigaBon, la facture, le devis ou la facture en pièce jointe fixe.) Un exemple typique est un conditions générales.pdf. Pratique à toujours envoyer avec la facture. Les conditions générales fixées sur la mise en page de la facture ne sont pas possibles et également « démodées ».

## Onglet <Options>

| Général                                                                                                    |                                                                        |
|----------------------------------------------------------------------------------------------------|------------------------------------------------------------------------|
| Montrer des documents inactifs                                                                                                    |                                                                        |
| Rechercher aux relationg avec nom de rue                                                                                                |                                                                        |
| Pendant la synchronisation du Back-office les entretiens avec même adresse de travail re<br>systèmes Cloud et Back-office sont égales). | eçoivent le même numéro mais différent sous-numéro en Cloud (Défaut le |
| Bons de travail en nuage                                                                                                    | Bons de travail App (Offline)                                          |
| Mettre nouveau bordereau de travail "planifié" en DigaPlanning.                                                                         | Mettre nouveau bordereau de travail au DigaPlanning                    |
| Arrondir au quart d'heure                                                                                                    | Portée pour employées (en jours)                                       |
| Arrondir à l'heure                                                                                                    | 1                                                                      |
| Pas demander le temps et la distance pendant l'enregistrement.                                                                          |                                                                        |
| Seule ajouter des déplacements et main d'œuvre d'employée accédé                                                                        |                                                                        |
| ☐ Ajouter déplacements et mains d'œuvre en cas le bordereau de travail est planifié ce<br>_ jour.                                       | □ Télécharoez aussi des lignes d'autres employées                      |
| ✓ Un employée peut ajouter des collègues                                                                                                | Pavé (des)allumer                                                      |
| Un utilisateur peut choisir des collègues                                                                                               | Permission de modifier la description                                  |
| Si le main d'œuvre s'arrête, allumez la flèche 'terminé'                                                                                | Arrès le sync, ne plus renvover à l'Ann                                |
| Start déplacement = demander compteur kilométrique                                                                                      | Envoyez à l'App que des projets planifiés                              |
| Additioner le taux ff par ligne de déplacement                                                                                          |                                                                        |
| Ajouter automatiquement un taux de déplacement fixe par jour travaillé                                                                  |                                                                        |
| Doubler distance                                                                                                    |                                                                        |
| Double les temps                                                                                                    |                                                                        |
| Après la sélection d'un entretien, copiez les données d'installation au DigaBon onglet<br>Textes'.                                      |                                                                        |
| Ajouter montant d'entretien comme ligne de matériau                                                                                     |                                                                        |
| Le bordereau de travail signé ne peut pas être changé                                                                                   |                                                                        |
| Le bordereau de travail bloqué ne peut pas être changé                                                                                  |                                                                        |
| Sélection projet blocqué interdit                                                                                                    |                                                                        |
| Maximum duur werkbon in dagen                                                                                                    |                                                                        |
| 30                                                                                                    |                                                                        |
| DigaPlanning                                                                                                    | Planification du Projet                                                |
| V Planifier aux jours fériés                                                                                                    | □ Planifier aux jours fériés                                           |
| Portée nour employées (en jours)                                                                                                    |                                                                        |
|                                                                                                    |                                                                        |
| U                                                                                                    |                                                                        |
| Pointeurs                                                                                                    | CafcaTrack                                                             |
| Un employée peut ajouter des collègues                                                                                                  | Lier mobilité à projet                                                 |
| Arrondir à 5 minutes                                                                                                    | Déplacement autre project = mains d'oevre                              |
| Travail par défaut: <ul> <li>Pas</li> <li>Atelier</li> <li>Bureau</li> </ul>                                                            | Pointage 2 et 3 sur même projet = break                                |
|                                                                                                    | Importez données start/stop                                            |
| Doubler distance                                                                                                    | Importez les enregistrements et start/stops automatiquement .          |
|                                                                                                    | •                                                                      |

Cet onglet est trop tôt pour entrer dans les détails maintenant. Vous pouvez voir ici quelques paramètres qui sont utiles au départ, mais peuvent changer plus tard, si vous utilisez Cafca au maximum

Gardez à l'esprit que c'est là que se trouvent les paramètres « opérationnels » les plus importants. Donc, si vous vous demandez plus tard si les heures dans le DigaBonnen ne peuvent pas être arrondies, c'est ici qu'il faut être.

#### Étape 8. Application DigaBon

L'application DigaBon est disponible en 2 versions :

- Android (qui fonctionne hors ligne) pour smartphone, tablettes ou Chromebook.
- Navigateur (en ligne) pour les systèmes IOS ou Mac et les ordinateurs portables Windows.

Nous n'expliquerons pas les fonctions et la gestion de DigaBonnen dans cette phase. Nous allons seulement nous assurer que l'application DigaBon est opérationnelle.

Version en ligne de l'application DigaBon

Démarrez avec votre appareil via le navigateur internet https://www.cafcamobile.be

Entrez la SOCIETE et la CLE DE LA SOCIETE

Saisissez le nom et le mot de passe de l'employé comme prévu à la module « Données de base, Employés ».

Vous recevrez normalement un simple aperçu des « DigaBons » qui a été planifié pour l'employé qui a fait l'accès. L'employé peut immédiatement ajouter il-même des DigaBons. Mais gardez ceci pour plus tard après la formation ou le manuel complet.

Je ne peut pas montrer une version en FR, parce que la langue s'adapte à la langue du GSM, tablette ou PC.

| Stefan Stulens                              |
|---------------------------------------------|
| do 27/05 (17:36)                            |
| Regie 20210029                              |
|                                             |
| Stefan Stulens                              |
| Romershovenstraat 26                        |
| BE3730                                      |
| Hoeselt                                     |
| Afwerken Elektra nieuwbouw Schakelkast      |
| bekabeling bijwerken Schemerschakelaar voor |
| buitenverlichting                           |
| Opmerking:                                  |
| Ō                                           |
| Afgewerkt?                                  |
| 3 🚓 🕲 🛼 🕹                                   |
|                                             |
|                                             |

#### Version Android de l'application DigaBon

Cette application n'est pas disponible dans le Play Store. Vous pouvez le télécharger de la page de connexion Cafca Cloud.

Avec le navigateur internet de votre appareil Android, saississez https://www.cafcamobile.be

Il n'est pas nécessaire d'accéder.

Cliquez sur l'image Android et téléchargez le fichier « apk » afin de l'installer immédiatement.

Si vous obtenez cet écran, accédez à 🔯 Paramètres.

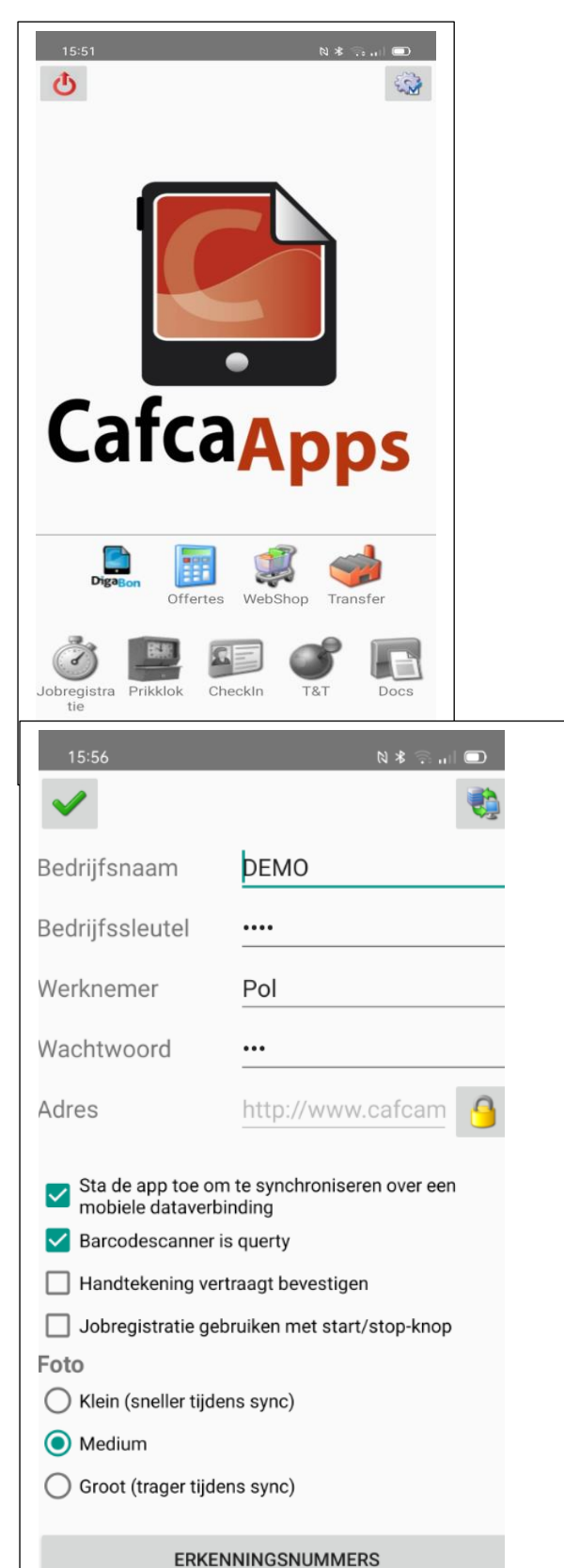

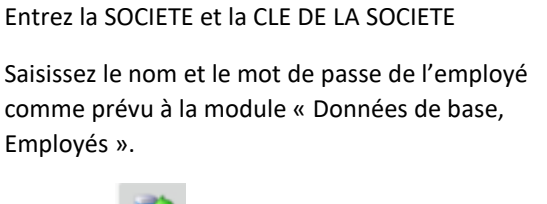

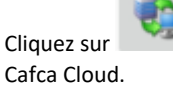

afin de faire une synchronisation avec

Vous pouvez apprendre les paramètres, mais vous avez besoin d'un nom et login d'unutilisateur avec des droits d'administrateur.

## Attention !

La liste des DigaBons est la liste des bons filtré à la date prêts a gérer par l'employé.

La vue du DigaBon est le partie du DigaBon ce que l'employé montreau client.

Avec le bouton +, l'employé peut immédiatement ajouter un DigaBon. Mais gardez ceci pour plus tard après la formation ou le manuel complet.

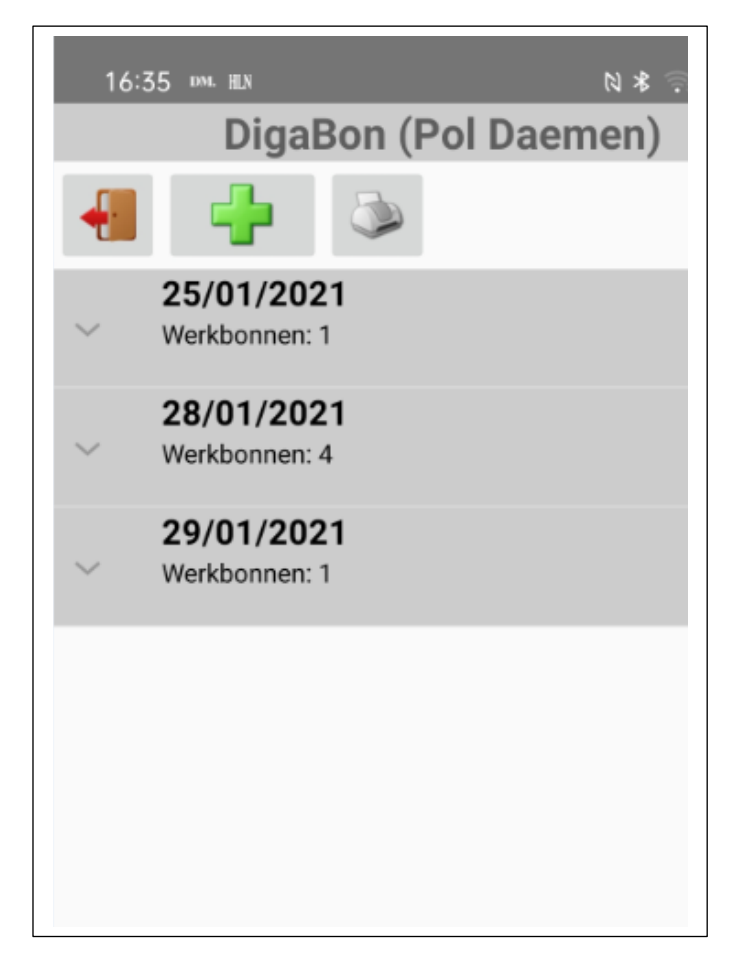

# Étape 9. Bibliothèque d'articles

Il existe 5 types d'articles différents dans Cafca.

- 1. Matériaux (consommables, issus des tarifs de vos grossistes)
- 2. Main-d'œuvre (différents types d'heures de travail selon vos activités)
- 3. Matériels (consommables tels que outils, machines et véhicules)
- 4. Sous-traitance (travail que vous laissez faire en sous-traitance habituellement)

5. Éléments (éléments qui apparaissent souvent dans les devis et les DigaBons et composées avec les 4 types d'articles ci-dessus, articles MAMO abrégés)

## Matériaux

Vous verrez une liste préformée des grossistes actuels.

| 🖿 🗘 🗍 ひ 🎙 👁 🚊 🕲 📋      | CEBEO     | 152184 | CF AED           | Aed52325747 |       | ×            |
|------------------------|-----------|--------|------------------|-------------|-------|--------------|
| 口 \$ [] 🖓 1, ④ 🖞 🕲 🗍   | CHEYNS    |        |                  |             |       | <b>V</b>     |
| 🖿 💠 🗍 🗁 🕴 👁 📋          | DAIKIN    |        |                  |             |       | ¥            |
| ロ ✿ 🗋 ひ ¼ ④ 営 ⑨ 🗇      | DESCHACHT |        |                  |             |       | ¥            |
| 🖿 💠 <u>同</u> ひ 🎙 👁 📋   | DESCO     | 20149  | bb@vhtechnics.be | 4d4herck    | Desco | <b>V</b>     |
| 口 \$ 6 0 1 ① 1 ④ 🖞 ③ 🗊 | DUPONT    |        |                  |             |       | $\checkmark$ |
| 口 \$ 6 0 1 ① 1 ④ 🖞 🛈 🗍 | DYKA      |        |                  |             |       | <b>V</b>     |
| 🖿 💠 <u>同</u> ひ 🎙 👁 📋   | FACQ      | 544013 | eio              | bielen      |       | ¥            |
| 口 \$ 6 0 1 ① 1 ④ 🖞 🕲 🗇 | FRIGRO    |        |                  |             |       | ¥            |
|                        |           |        |                  |             |       |              |

Avec le bouton +, vous pouvez ajouter vous-même des listes de prix, mais faites-le plus tard lorsque vous connaissez la méthode du système.

Vous verrez une rangée de boutons à côté de chaque grossiste. Le premier bouton 'Mes articles' doit être rempli d'une liste d'articles, d'usage courant ou nécessaires à la compilation des éléments de cotation. Cela n'a aucun sens de remplir cela avec une tonne d'articles avec l'idée « J'en aurai peut-être besoin un jour ». Il existe d'autres méthodes pour cela, telles que le catalogue principal Cafca ou le panier d'achat, dont nous parlerons plus tard.

Si cette icône 📮 gris, la liste de prix est vide. Si rouge, alors les articles ont déjà été ajoutés.

- Il y a 5 façons de "Mes articles"  $\Box$  remplir:
- Via Transférer la version précédente des matériaux (Catalogues & Groupes)
- Via le Catalogue Master Café.
- Via le panier de la boutique en ligne.
- Via Excel
- Manuel

Où pouvons-nous utiliser des articles dans Cafca ? Devis de vente, factures, DigaVouchers, Installations et Eléments, plus tard également en stock.

Voici un DigaBon avec des articles des listes de prix :

| H G 📋            | Modifier   🏟 Gro      | upes   🛟  🗎                 |   |                                          |   |             |                |
|------------------|-----------------------|-----------------------------|---|------------------------------------------|---|-------------|----------------|
| Voer tekst in or | m te zoeken           |                             |   |                                          |   |             |                |
| Gleep een kolom  | nkop hier naar toe or | m te groeperen op die kolon | n |                                          |   |             |                |
| 🔶 🗌              | Numéro <              | Réf. du fournisseur         | - | Description FR                           | - | Prix brut 📃 | Prix d'achat 🔄 |
|                  | <b>v</b>              |                             | Ÿ |                                          | 7 | 9           | 5              |
| 前 🛈 🗆            | 239639                | ELPA9                       |   | Minuterie d'escalier électromécanique 23 |   | 45,7000     | 39,6448        |
| 1                | 344330                | 01302                       |   | Coffret app.2 mod                        |   | 9,4620      | 6,6234         |
| 📋 🖯 🗌            | 344795                | XB4BVB3                     |   | Voyant led vert 24v                      |   | 15,1800     | 10,4742        |
| 1 0              | 344802                | XB4BVM3                     |   | Voyant led vert 230v                     |   | 19,7600     | 13,6344        |
| 1 0 🗆            | 344803                | XB4BVM4                     |   | Voyant led rouge 230v                    |   | 19,7600     | 13,6344        |
| 1 🗊 🗊            | 344804                | XB4BVM5                     |   | Voyant led jaune 230v                    |   | 19,7600     | 13,6344        |
| 1 0 🗆            | 344806                | XB4BVB4                     |   | Voyant led rouge 24v                     |   | 15,1800     | 10,4742        |
| 1                | 344807                | XB4BVB5                     |   | Voyant led jaune 24v                     |   | 15,1800     | 10,4742        |
| 1 0              | 344719                | XB4BP31                     |   | Bouton poussoir vert 1no                 |   | 17,1500     | 11,8335        |
| 110              | 344720                | XB4BP42                     |   | Bouton poussoir rouge 1nc                |   | 17,1500     | 11,8335        |

| liste de | prix        |      | CEBEO      |      |        |   |             | 6 | 3 ~            |               |     |       |   |  |
|----------|-------------|------|------------|------|--------|---|-------------|---|----------------|---------------|-----|-------|---|--|
| Groupe   |             |      | Kies een v | waar | rde    |   |             |   | $\sim$         |               |     |       |   |  |
| Sous-gr  | oupe        |      | Kies een v | waar | rde    |   |             |   | $\sim$         |               |     |       |   |  |
| Mots de  | e recherche |      | batibox    |      |        |   |             |   |                |               |     |       |   |  |
| <u></u>  | Groupe      | Cata | ilogue     | -    | Numéro | - | Description | - | Description+ 💌 | Code de barre | • 💌 | Unité |   |  |
|          | 5           |      |            | ?    |        | 7 |             | Ÿ | Ŷ              |               | Ÿ   |       | ~ |  |
|          |             |      |            |      |        |   | DATIDOX     |   |                |               |     |       |   |  |

## Construire une bibliothèque de listes de prix

## Remplir « Mes articles » à l'aide du « Cafca Master Catalog » :

Cafca Master Catalog (CMC) est une bibliothèque de +/- 30 listes de prix bruts que Cafca facilite sur le serveur CAFCA CLOUD.

CMC est utilisé pour remplir les listes de prix et plus tard aussi comme bibliothèque alternative au cas où un article occasionnel serait nécessaire dans un document (DigaBon, Devis, ...).

Il n'est donc pas nécessaire de remplir « Mes articles » avec des éléments qui ne sont pas d'actualité.

Appuyez sur le bouton « Importer depuis le catalogue principal Cafca » à côté de la liste de prix pour ouvrir CMC.

Vous arriverez dans les tables du CMC. Choisissez une liste de prix en haut et tous les articles seront maintenant affichés.

Nous allons d'abord filtrer, car tout importer n'est pas nécessaire.

Par exemple, filtrez sur un groupe d'articles en cours via l'en-tête de colonne correspondant. Vous pouvez remplir une autre partie de la description, par exemple « goulotte de câbles » pour ne voir que les goulottes de câbles et cliquer sur les éléments nécessaires. Vous pouvez sélectionner une plage avec click et shift click.

Appuyez sur bovenaan en haut **'Import'** et les articles sont copiés sur « Mes articles » de la liste des prix.

| 4- 🗆      | Nummer 🖃       | Omschrijving NL                 | Δ 🖃 | Merk     | -      | Groep omschr. I | Eenheid 🖃 | Brutoprijs 🔄 | Aankoopprijs 🖃 | Verkoopprijs 1 🔄 | Verkoopprijs 2 🚽 V |
|-----------|----------------|---------------------------------|-----|----------|--------|-----------------|-----------|--------------|----------------|------------------|--------------------|
|           | 8              |                                 | Ÿ   |          | $\sim$ | ~               | ~         | 8            | ~              | ♥                | Ŷ                  |
| 111 🙃 🗖 👘 | ELFLEXXVB3G1,5 | ELFLEX 20 + XVB3G1,5MM?         |     | CABLOFIL |        | CEBEO           | strm      | 1,6368       | 1,0312         | 2,0000           | 2,5000             |
| 1         | ELFLEXXVB3G1,5 | ELFLEX 20 + XVB3G1,5MM?         |     | CABLOFIL |        | CEBEO           | strm      | 1,5872       | 0,9999         | 1,1000           | 1,1500             |
| 1 0 🗆     | ELFLEXXVB3G2,5 | ELFLEX 20 + XVB3G2,5MM?         |     | CABLOFIL |        | CEBEO           | strm      | 2,1160       | 1,3331         | 0,0000           | 0,0000             |
| 🎁 🖯 🗌     | ELFLEXXVB3G2,5 | ELFLEX 20 + XVB3G2,5MM?         |     | CABLOFIL |        | CEBEO           | strm      | 2,0660       | 1,3016         | 0,0000           | 0,0000             |
| 🎁 🖯 🗖     | TFLEXXVB3G1,5  | PREFLEX 20 + XVB3G1,5MM? HASPEL |     | CABLOFIL |        | CEBEO           | strm      | 1,5494       | 1,0691         | 0,0000           | 0,0000             |
| 🎁 🖯 🗌     | TFLEXXVB3G2,5  | PREFLEX 20 + XVB3G2,5MM?        |     | CABLOFIL |        | CEBEO           | strm      | 1,9866       | 1,3708         | 0,0000           | 0,0000             |
| 🎁 🖯 🗖     | TFLEXXVB3G2,5  | PREFLEX 20 + XVB3G2,5MM? HASPEL |     | CABLOFIL |        | CEBEO           | strm      | 1,9422       | 1,3401         | 0,0000           | 0,0000             |
| 📋 🖯 🗌     | TFLEXXVB3G4    | PREFLEX 20 + XVB3G4MM?          |     | CABLOFIL |        | CEBEO           | strm      | 3,2464       | 2,2400         | 0,0000           | 0,0000             |

Quittez cet écran et ouvrez avec 🛄 « Mes articles »

## Remplissage de « Mes articles » à l'aide du panier de webshop de mon fournisseur préféré.

Nous prenons la liste de prix « Desco » comme exemple pour ajouter les articles les plus importants en utilisant la boutique en ligne Desco.

1/ Votre compte de boutique en ligne a-t-il été renseigné ?

🖿 チ 🕢 堂 🕥 🖞 DESCO 🛛 1928 info@guni Gunte

2/ Ouvrez la boutique en ligne de votre grossiste actuel dans votre navigateur web pour remplir le

panier.Dans certains cas, vous pouvez ouvrir le panier de Cafca (appuyez d'abord sur le bouton ' 😤 )

3/ Une boutique en ligne où plusieurs paniers peuvent être gérés, il y a un certain système qu'il faut expérimenter soi-même :

• Parfois, vous devez d'abord créer un nouveau panier, car seul le panier le plus récent peut être « croisé ».

• Dans une autre boutique en ligne, il doit y avoir un panier avec un nom spécifique, comme avec Desco "panier CAFCA" et qui peut toujours être réutilisé.

• Dans d'autres boutiques en ligne, il y a un seul panier et il n'est pas nécessaire d'ajouter un panier au préalable. C'est le plus simple.

4/ Remplissez le panier avec tous les articles importants.

Existe-t-il un historique des achats ou quelque chose de similaire qui peut vous amener au panier ? Comme avec Desco "Vos 100 meilleurs articles". Alors vous avez les bons articles pour votre liste de prix Desco à Cafca d'un seul coup.

| wir             | ikelw                         | /age                            | n CA    | AFCA                                        |  |
|-----------------|-------------------------------|---------------------------------|---------|---------------------------------------------|--|
| <b>W</b><br>def | <b>inkelw</b><br>tail winkelw | <b>agen</b><br><sup>(agen</sup> | >       | afhandeling overzicht verfieer alle details |  |
|                 | snel toe                      | voegen 🕑                        | typ     | het artikelnummer                           |  |
|                 |                               | artikel                         | soort 🕑 | omschrijving                                |  |
|                 | and a start                   | 132315                          | STO     | HANGWC D-CODE DURAVIT WIT / 25350900002     |  |
|                 | -                             | 138056                          | REF     | HANGWC 2ND FLOOR DURAVIT WIT / 2220090000   |  |
|                 | ×                             | 138056                          | REF     | HANGWC 2ND FLOOR DURAVIT WIT / 2220090000   |  |
|                 | 0                             | 140351                          | ST0     | DUWPLAAT 2-TOETS SIGMA01 WIT / 115770115    |  |
|                 |                               | 24017                           | STO     | VEILIGHEIDSGROEP UNIVERSEEL 3/4' / 526150   |  |

#### Voici un panier rempli de Desco

5/ Retour à Cafca, Matériel. cliquer sur 🟋 de la liste de prix à remplir.

6/ Choisissez votre grossiste, vérifiez les détails du compte et cliquez sur « Obtenir le panier » et tous les articles du panier s'afficheront.

|          | 1                |                                               |           |        | Mar | sdje ophalen |         |        |                 |      |
|----------|------------------|-----------------------------------------------|-----------|--------|-----|--------------|---------|--------|-----------------|------|
|          | Artikelnummer    | Artkeiomichigung                              | Hoeveehed | Cerned | 0   | Bruto -      | Netto - | Nerk 🕘 | Artikelnummer f | a Da |
|          | \$               | 7                                             | 2         |        | T   | 4            | 7       | ₽      | 2               | (C   |
|          | 132315           | HANGWC D-CODE DURAVIT WIT                     |           | ST     |     | 135,0        | 73,44   |        | 25350900002     |      |
|          | 138056           | HANGWC 2ND FLOOR DURAVIT WIT                  | 1         | ST     |     | 762,0        | 414,53  |        | 2220090000      |      |
|          | 138056           | HANGWE 2ND FLOOR DURAVIT WIT                  | 1         | ST     |     | 762,0        | 414,53  |        | 2220090000      |      |
|          | 140351           | DUWPLAAT 2-TOETS SIGMA01 WIT                  | 1         | ST     |     | 56,61        | 33,97   |        | 115770115       |      |
|          | 24017            | VEILIGHEIDSGROEP UNIVERSEEL 3/4"              | 1         | ST     |     | 25,0         | 15,0    |        | 526150          |      |
|          | 31684            | MAZOUTVERSTUTVER VOLLE KEGEL 0,60GPH 458#176; | 1         | ST     |     | 11,23        | 6,74    |        | 030F4912        |      |
|          | 31505            | MAZOUTVERSTUIVER VOLLE KEGEL 0,65GPH 45°      | 1         | ST     |     | 11,23        | 6,74    |        | 030F4914        |      |
|          | 31698            | MAZOUTVERSTURVER VOLLE KEGEL 0,60GPH 60°      | 1         | ST     |     | 11,23        | 6,74    |        | 030F6912        |      |
|          | 31515            | MAZOUTVERSTUIVER VOLLE KEGEL 0,65GPH 60°      | 1         | ST     |     | 11,23        | 6,74    |        | 030F6914        |      |
|          | 31516            | MAZOUTVERSTUIVER VOLLE KEGEL 0,75GPH 608#176; | -1        | ST     |     | 11,23        | 6,74    |        | 030F6916        |      |
|          |                  | *                                             |           |        |     |              |         |        |                 |      |
| 1 of 2 ( | 14 tems) 🔄 [1] 2 | Ð                                             |           |        |     |              |         |        | Page size: 1    | 0    |

Si rien ne se passe, regardez le message d'erreur ci-dessous. "bad request.." est généralement une information de compte manquante ou incorrecte ou un mauvais panier vide.

Sélectionnez les articles, cliquez sur « Importer » pour les transférer dans « Mes articles » de la liste de prix.

|                                                                                                    | ÷           | Leverancier ⊽ | Klant | Login 👻  | Wacht   | Overe | enstemmende   | e relatie    | -      |                                              |   |      |   |               |             |          |
|----------------------------------------------------------------------------------------------------|-------------|---------------|-------|----------|---------|-------|---------------|--------------|--------|----------------------------------------------|---|------|---|---------------|-------------|----------|
| <ul> <li>○ 公 ※ ○ VANORSCHOT</li> <li>○ △ ※ ○ VANORACKE</li> <li>○ △ ※ ○ VANORACKE</li> <li>○ △ ※ ○ VALLANT</li> <li>○ △ ※ ○ VALLANT</li> <li>○ ○ ※ ※ ○ VALLANT</li> <li>○ ○ ※ ○ VALLANT</li> <li>○ ○ ○ ※ ○ VALLANT</li> <li>○ ○ ※ ○ VALANT</li> <li>○ ○ ○ ※ ○ VALANT</li> <li>○ ○ ○ ※ ○ VALANT</li> <li>○ ○ ○ ※ ○ VALANT</li> <li>○ ○ ○ ※ ○ VALANT</li> <li>○ ○ ○ ※ ○ VALANT</li> <li>○ ○ ○ ※ ○ VALANT</li> <li>○ ○ ○ ※ ○ VALANT</li> <li>○ ○ ○ ※ ○ VALANT</li> <li>○ ○ ○ ○ ○ VALANT</li> <li>○ ○ ○ ○ ○ VALANT</li> <li>○ ○ ○ ○ ○ VALANT</li> <li>○ ○ ○ ○ ○ VALANT</li> <li>○ ○ ○ ○ ○ VALANT</li> <li>○ ○ ○ ○ ○ VALANT</li> <li>○ ○ ○ ○ VALANT</li> <li>○ ○ ○</li></ul>                                                                                                    |             | 9             | 8     | 7        | 7       |       |               |              | T      |                                              |   |      |   |               |             |          |
| ○ 今 茶 ⑥       VANMARCKE       ○ ○ A       ○ ○ A       ○ ○ O       ○ ○ A       ○ ○ A                                                                                                    | ■ ှ @ 岸 @ 1 | VANOIRSCHOT   |       |          |         |       |               |              |        |                                              |   |      |   |               |             |          |
| <ul> <li>・ 今 注 ぐ 1 VAILANT</li> <li>・ ○ 今 注 ぐ 1 TRLEC</li> <li>・ ○ 今 注 ぐ 2 SARAUWEN</li> <li>・ ○ 今 注 ぐ 2 SARAUWEN</li> <li>・ ○ 今 注 ぐ 2 SARAUWEN</li> <li>・ ○ 今 注 ぐ 2 SARAUWEN</li> <li>・ ○ 今 注 ぐ 2 SARAUWEN</li> <li>・ ○ 今 注 ぐ 2 SARAUWEN</li> <li>・ ○ 今 注 ぐ 2 SARAUWEN</li> <li>・ ○ 今 注 ぐ 2 SARAUWEN</li> <li>・ ○ 今 注 ぐ 2 SARAUWEN</li> <li>・ ○ 今 注 ぐ 2 SARAUWEN</li> <li>・ ○ 今 注 ぐ 2 SARAUWEN</li> <li>・ ○ ○ 注 ○ ○ 1928 Info@gum Gunte</li> <li>· ○ ○ 注 ○ ○ 1928 Info@gum Gunte</li> <li>· ○ ○ 1928 Info@gum Gunte</li> <li>· ○ ○ 1928 Info@gum Gunte</li> <li>· ○ ○ 1928 Info@gum Gunte</li> <li>· ○ ○ 1928 Info@gum Gunte</li> <li>· ○ ○ 1928 Info@gum Gunte</li> <li>· ○ ○ 1928 Info@gum Gunte</li> <li>· ○ ○ 1928 Info@gum Gunte</li> <li>· ○ ○ 1928 Info@gum Gunte</li> <li>· ○ ○ 1928 Info@gunte</li> <li>· ○ ○ 1928 Info@gunte</li> <li>· ○ ○ 1928 Info@gunte</li> <li>· ○ ○ 1928 Info@gunte</li> <li>· ○ ○ 1928 Info@gunte</li> <li>· ○ ○ 1928 Info@gunte</li> <li>· ○ ○ 1928 Info@gunte</li> <li>· ○ ○ 1928 Info@gunte</li> <li>· ○ ○ 1928 Info@gunte</li> <li>· ○ ○ 1928 Info@gunte</li> <li>· ○ ○ 1928 Info@gunte</li> <li>· ○ ○ 1928 Info@gunte</li> <li>· ○ ○ 1928 Info@gunte</li> <li>· ○ ○ 1928 Info@g</li></ul>                                                                                                    | 口心の其の       | VANMARCKE     |       |          |         |       |               |              |        |                                              |   |      |   |               |             |          |
| <ul> <li>         ・</li></ul>                                                                                                    | ● 🖓 👁 🖗 🖬   | VAILLANT      |       |          |         |       |               |              |        |                                              |   |      |   |               |             |          |
| □ 今 ☆ 洋 ☆       SchRauwen       ○       ○       > SchRauwen       ○       ○       > Sax       ○       ○       > Sax       ○       ○       ○       > Sax       ○       ○       ○       > Sax       ○       ○       ○       > Sax       ○       ○       ○       > Sax       ○       ○       ○       ○       ○       ○       ○       ○       ○       ○       ○       ○       ○       ○       ○       ○       ○       ○       ○       ○       ○       ○       ○       ○       ○       ○       ○       ○       ○       ○       ○       ○       ○       ○       ○       ○       ○       ○       ○       ○       ○       ○       ○       ○       ○       ○       ○                                                                                                    | 口宁④芹④□      | TRILEC        |       |          |         | -     | U 🗊 👔         | Aanpassen    |        |                                              |   |      |   |               |             |          |
| □ 今 ☆ 洋 ☆       SAX       □ ○ ☆ 洋 ☆       SAX       □ ○ ☆ 洋 ☆       SAX       □ ○ ☆ 洋 ☆       SAX       □ ○ ☆ 洋 ☆       SAX       □ ○ ☆ 洋 ☆       SAX       □ ○ ☆ 洋 ☆       SAX       □ ○ ☆ 洋 ☆       Groep omschr.t       Eenheld       Bruton         □ ○ ☆ 芹 ☆       0       MMITTERM       □ ○ ☆ 芹 ☆       0       MarkechTS       □ ○ ☆ 芹 ☆       0       Merk       Groep omschr.t       Eenheld       Bruton         □ ○ ☆ 芹 ☆       0       LAMBREcHTS       □ □ ○ ☆       122398       PROFIPRESS GAS ELLEBOOG YK M VIEGA 1/2*.18MM       DESCO       STUK         □ ○ ☆ 芹 ☆       0       DESCO       1928 Info@uni Gunte       □       123399       PROFIPRESS GAS ELLEBOOG YK M VIEGA 4/4*.28MM       DESCO       STUK         □ ○ ☆ 芹 ☆       0       DESCO       1928 Info@uni Gunte       □       12300       PROFIPRESS GAS ELLEBOOG YK M VIEGA 1/2*.18MM       DESCO       STUK         □ ○ ☆ 芹 ☆       0       DESCO       1928 Info@uni Gunte       □       123030       PROFIPRESS GAS ELLEBOOG YK M VIEGA 1/4*.28MM       DESCO       STUK         □ ○ ☆ 芹 ☆ 芹 ☆ ↑       0       1981 CF DEMOJ budea       □       123037       PROFIPRESS UITZETSTUK VIEGA 18MM       DESCO       STUK         □ ○ ☆ 芹 ☆ ↑       0       13 VIESSMAI                                                                                                    | ∟∿⊕≌⊗∶      | SCHRAUWEN     |       |          |         | Dra   | ag a column h | eader here t | o grou | p by that column                             |   |      |   |               |             |          |
| □ 今 ☆ 洋 ☆       ○ OMNITERM       ○ OMNITERM<                                                                                                    | 口宁④其⑧□      | SAX           |       |          |         |       | -             |              |        |                                              |   |      |   |               |             | F        |
| C 今 ☆ 诶 ④ OMNITEEM     C                                                                                                    | 口宁④岸⑧       | REXEL         |       |          |         |       | 4             | Nummer       | -      | Omschrijving NL                              |   | Merk | - | Groep omschr. | Eenheid 🖂   | Brutopri |
| CAMBRECHTS     CAMBRECHTS                                                                                                    | 口宁④岸⑧□      | OMNITERM      |       |          |         |       |               |              | 7      |                                              | 7 |      |   |               |             |          |
| ・今会 笑 ③ 「 0 DECO         ・ 1928 info@guni Gunte         ・ つ 合 笑 ③ 「 0 DESCO         ・ 1928 info@guni Gunte         ・ つ 合 笑 ④ 「 0 DESCO         ・ 1928 info@guni Gunte         ・ つ 合 笑 ④ 「 0 DESCO         ・ つ 合 笑 ④ 「 0 DESCO         ・ つ 合 笑 ④ 「 0 DESCO         ・ つ 合 笑 ● 「 0 DESCO         ・ つ 合 笑 ● 「 0 DESCO         ・ つ 合 笑 ● 「 0 DESCO         ・ つ 合 笑 ● 「 0 DESCO         ・ つ 合 笑 ● 「 0 DESCO         ・ つ 合 笑 ● 「 0 DESCO         ・ つ 合 笑 ● 「 0 DESCO         ・ つ 合 笑 ● 「 0 DESCO         ・ つ 合 笑 ● 「 0 DESCO         ・ つ 合 笑 ● 「 0 DESCO         ・ つ 合 笑 ● 「 0 DESCO         ・ つ 合 笑 ● 「 0 DESCO         ・ つ ー 一         ・ つ ー 一         ・ つ 合 笑 ● 「 0 DESCO         ・ つ ー 一         ・ つ ー 一         ・ つ ー 一         ・ つ 一         ・ つ 一         ・ つ 一         ・ つ 一         ・ つ 一         ・ つ 一         ・ つ ー 一         ・ つ ー 一         ・ つ ー 一         ・ つ ー 一         ・ つ ー 一         ・ つ ー 一         ・ つ ー 一         ・ つ ー ー         ・ つ ー ー         ・ つ ー ー         ・ つ ー ー         ・ つ ー ー         ・ つ ー ー         ・ つ ー ー         ・ つ ー ー         ・ ・         ・ □         ・ つ ー ● ○ ○ ♡ ● □         ・ □         ・ □ ● □ □ □ □         ・         ・         ・                                                                                                    | 口宁④岸⑧       | LAMBRECHTS    |       |          |         | 1.00  | îî o 🗆        | 123398       |        | PROFIPRESS GAS ELLEBOOG YK M VIEGA 1/2"-18MM |   |      |   | DESCO         | <b>STUK</b> | 1        |
| C 今 次 ☆ (DUPONT 1928 mfo@guri Gute     C 今 次 ☆ (DUPONT 1928 mfo@guri Gute     C 今 次 ☆ (DEPNS 1928 mfo@guri Gute     C 今 次 ☆ (DEPNS 1928 mfo@guri Gute     C 今 次 ☆ (DEPNS 1928 mfo@guri Gute     C 今 次 ☆ (DEPNS 1928 mfo@guri Gute     C → ☆ 次 ☆ (DEPNS 1930 CFDEMO bude     C → ☆ 次 ☆ (DEPNS 1930 CFDEMO bude     C → ☆ 次 ☆ (DI DESCO 1931 CFDEMO bude     C → ☆ 次 ☆ (DI DESCO 1932 mfo@guri Gute     C → ☆ 次 ☆ (DI DESCO 1932 mfo@guri Gute     C → ☆ 次 ☆ (DI DESCO 1932 mfo@guri Gute     C → ☆ 次 ☆ (DI DESCO 1932 mfo@guri Gute     C → ☆ 次 ☆ (DI DESCO 1932 mfo@guri Gute     C → ☆ 次 ☆ (DI DESCO 1932 mfo@guri Gute     C → ☆ 次 ☆ (DI DESCO 1932 mfo@guri Gute     C → ☆ 次 ☆ (DI DESCO 1932 mfo@guri Gute     C → ☆ 次 ☆ (DI DESCO 1932 mfo@guri Gute     C → ☆ 次 ☆ (DI DESCO 1932 mfo@guri Gute     C → ☆ 次 ☆ (DI DESCO 1932 mfo@guri Gute     C → ☆ ☆ ☆ (DI DESCO 1932 mfo@guri Gute     C → ☆ ☆ ☆ (DI DESCO 1932 mfo@guri Gute     C → ☆ ☆ ☆ (DI DESCO 1932 mfo@guri Gute     C → ☆ ☆ ☆ (DI DESCO 1932 mfo@guri Gute     C → ☆ ☆ ☆ (DI DESCO 1932 mfo@guri Gute     C → ☆ ☆ ☆ (DI DESCO 1932 mfo@guri Gute     C → ☆ ☆ ☆ (DI DESCO 1932 mfo@guri Gute     C → ☆ ☆ ☆ (DI DESCO 1932 mfo@guri Gute     C → ☆ ☆ ☆ (DI DESCO 1932 mfo@guri Gute     C → ☆ ☆ (DI DESCO 1932 mfo@guri Gute     C → ☆ ☆ (DI DESCO 1932 mfo@guri Gute     C → ☆ ☆ (DI DESCO 1932 mfo@guri Gute     C → ☆ ☆ (DI DESCO 1932 mfo@guri Gute     C → ☆ (DI DESCO 1932 mfo@guri Gute     C → ☆ (DI DESCO 1932 mfo@guri Gute     C → ☆ (DI DESCO 1932 mfo@guri Gute     C → ☆ (DI DESCO 1932 mfo@guri Gute     C → ☆ (DI DESCO 1932 mfo@guri Gute     C → ☆ (DI DESCO 1932 mfo@guri Gute     C → ☆ (DI DESCO 1932 mfo@guri Gute     C → ☆ (DI DESCO 1932 mfo@guri Gute     C → ☆ (DI DESCO 1932 mfo@guri Gute     C → ☆ (DI DESCO 1932 mfo@guri Gute     C → ☆ (DI DESCO 1932 mfo@guri Gute     C → ☆ (DI DESCO 1932 mfo@guri Gute     C → ☆ (DI DESCO 1933 mfo@guri Gute     C → ☆ (DI DESCO 1933 mfo@guri Gute     C → ☆ (DI DESCO 1933 mfo@guri Gute     C → ☆ (DI DESCO 1933 mfo@guri Gute     C → ☆ (DI DESCO 1933 mfo@guri Gute     C →                                                                                                    | 口中の岸の       | FACQ          |       |          |         | 10    | 11 0 🗆        | 123399       |        | PROFIPRESS GAS ELLEBOOG YK M VIEGA 3/4"-22MM |   |      |   | DESCO         | STUK        | 2        |
| ● 今 次 ⊗       ○ GESCO       1928 mfo@gumi Gunte         □ 今 次 ⊗       ○ GEVE       1981 CF DEMOJ budba         ○ 今 次 ⊗       ○ GESCO       1981 CF DEMOJ budba         ○ 今 次 ⊗       ○ GESCO       1981 CF DEMOJ budba         ○ 今 次 ⊗       ○ GESCO       1981 CF DEMOJ budba         ○ 今 次 ⊗       I © I 22822       PROFIPRESS UITZETSTUK VIEGA 18MM       DESCO       STUK         ○ 今 次 ⊗       ○ GESCO       1981 CF DEMOJ budba       III © I 123037       PROFIPRESS UITZETSTUK VIEGA 18MM       DESCO       STUK         ○ 今 次 ⊗       I © I 20 SESMANN       III © I 123039       PROFIPRESS UITZETSTUK VIEGA 28MM       DESCO       STUK         III © I 1228040       PROFIPRESS UITZETSTUK VIEGA 35MM       DESCO       STUK         III © I 123041       PROFIPRESS UITZETSTUK VIEGA 42MM       DESCO       STUK                                                                                                    | 口 🖓 🖸 🖯     | DUPONT        |       |          |         |       | 1 0           | 123400       |        | PROFIPRESS GAS ELLEBOOG YK M VIEGA 4/4"-28MM |   |      |   | DESCO         | STUK        | 3        |
| C → 公 Ý ☆ (HE YNS     CHE YNS     CHE YNS                                                                                                    | ● ♀ ④ 貰 ⑧ 『 | DESCO         | 1928  | info@gun | Gunte   |       | 1 0           | 122832       |        | PROFIPRESS SCHUIFMOF FF VIEGA 18MM           |   |      |   | DESCO         | STUK        | 1        |
| ・分 次 の (EBEO)         1981 CF DEMOJ buda         ・ 1         1981 CF DEMOJ buda         ・ 1         123037         PROFIPRESS UITZETSTUK VIEGA 18MM         DESCO         STUK         123038         PROFIPRESS UITZETSTUK VIEGA 22MM         DESCO         STUK         123039         PROFIPRESS UITZETSTUK VIEGA 22MM         DESCO         STUK         10         123039         PROFIPRESS UITZETSTUK VIEGA 28MM         DESCO         STUK         1         0         123040         PROFIPRESS UITZETSTUK VIEGA 35MM         DESCO         STUK         1         0         123041         PROFIPRESS UITZETSTUK VIEGA 42MM         DESCO         STUK         (                                                                                                    | 口 🖓 🛆 🖯     | CHEYNS        |       |          |         |       | 1 0           | 123035       |        | PROFIPRESS UITZETSTUK VIEGA 15MM             |   |      |   | DESCO         | STUK        | 11       |
| □ 今 ☆ 读 ☆ 【ARTADE DESCO STUK<br>□ 今 ☆ 读 ☆ 【 03 VIESSMANN DESCO STUK<br>□ 今 ☆ 读 ☆ 【 01 DESCO 1123040 PROFIPRESS UITZETSTUK VIEGA 28MM DESCO STUK<br>□ ○ □ 123040 PROFIPRESS UITZETSTUK VIEGA 35MM DESCO STUK<br>□ ○ □ 123041 PROFIPRESS UITZETSTUK VIEGA 42MM DESCO STUK<br>□ ○ □ 123041 PROFIPRESS UITZETSTUK VIEGA 42MM DESCO STUK                                                                                                    | ● ເ ເ ເ ເ ເ | CEBEO         | 1981  | CF DEMO: | l budba |       | 1 0 🗆         | 123037       |        | PROFIPRESS UITZETSTUK VIEGA 18MM             |   |      |   | DESCO         | STUK        | 12       |
| ■ 今 金 資 ④ [ 03 VIESSMANN<br>■ 今 金 資 ④ [ 02 REXEL<br>■ 今 金 資 ⑤ [ 01 DESCO<br>■ ○ 金 資 ⑤ [ 01 DESCO<br>■ ○ 金 賞 ⑤ [ 01 DESCO<br>■ ○ 二 123040<br>■ PROFIPRESS UITZETSTUK VIEGA 42MM<br>■ ○ □ 123041<br>■ PROFIPRESS UITZETSTUK VIEGA 42MM<br>■ ○ □ 123041<br>■ C □ 123041<br>■ C □ 123 | 口口口下的样的。    | AIRTRADE      |       |          |         |       | 1 0 🗆         | 123038       |        | PROFIPRESS UITZETSTUK VIEGA 22MM             |   |      |   | DESCO         | STUK        | 14       |
| ■ 今 ☆ 笑 ③ 【 02 REXEL DESCO STUK<br>■ 今 ☆ 笑 ③ 【 01 DESCO STUK<br>■ ○ □ 123041 PROFIPRESS UITZETSTUK VIEGA 42MM DESCO STUK<br>■ ○ □ 123041 PROFIPRESS UITZETSTUK VIEGA 42MM DESCO STUK                                                                                                    | ● ♀ ④ ≧ ◎ 〔 | 03 VIESSMANN  |       |          |         |       | 1 0 🗆         | 123039       |        | PROFIPRESS UITZETSTUK VIEGA 28MM             |   |      |   | DESCO         | STUK        | 15       |
| C                                                                                                    | ■ ↔ ④ 皆 ⑧ î | 02 REXEL      |       |          |         |       | 1 0 🗆         | 123040       |        | PROFIPRESS UITZETSTUK VIEGA 35MM             |   |      |   | DESCO         | STUK        | 17       |
| 4                                                                                                    | ■ ↔ ④ 皆 ⑧ ť | 01 DESCO      |       |          |         |       | 1 0 🗆         | 123041       |        | PROFIPRESS UITZETSTUK VIEGA 42MM             |   |      |   | DESCO         | STUK        | 20       |
| ۲                                                                                                    |             |               |       |          |         |       |               |              |        |                                              |   |      |   |               |             |          |
|                                                                                                    |             |               |       |          |         | •     |               |              |        | m                                            |   |      |   |               |             |          |
|                                                                                                    |             |               |       |          |         | -     | _             | _            | -      |                                              | _ | _    | _ | _             | _           | _        |

Voir « Modifier » ci-dessus pour modifier les articles en série (déjà expliqué 2 pages plus tôt). Je peux modifier un article en éditant directement dans les tableaux.

## Remplir « Mes articles » en utilisant « Importer via Excel » :

Cette fonctionnalité est « en construction ». Si vous avez une liste de prix que vous ne pouvez pas créer avec le catalogue principal ou la boutique en ligne Cafca, mais qu'elle est disponible dans Excel, vous pouvez facilement importer cette liste vous-même. Tant que cette fonctionnalité n'est pas active, notre support le fera pour vous. Envoyez le fichier à support@cafcasoftware.be

## Comment faire des ajustements de prix ou recharger mes prix d'achat ?

Cliquer sur 🐓 à côté de la liste des prix.

Le contact est établi avec la boutique en ligne via les détails de votre compte et les prix nets et bruts sont ajustés.

## Qu'est-ce que (a) « Choisir une relation d'appariement » ?

Vous pouvez ensuite sélectionner le grossiste correspondant dans la relation (assurez-vous que cette relation est cochée comme 'fournisseur'). Celui-ci n'a pour l'instant aucune fonction, mais l'intention est d'établir ultérieurement automatiquement des bons de commande au nom du grossiste.

## Modification de « Mes articles » en groupes

Vous pouvez personnaliser davantage les articles en ajoutant une unité, un groupe d'articles ou une marque ou en définissant 3 prix de vente supplémentaires en plus du prix brut. Open "Mijn artikelen" en klik op **"Aanpassen"** bovenaan

Choisissez Unité, Groupe ou Margue dans un Modifier CEBEO tableau de sélection. Vous pouvez modifier ici immédiatement. Unité Sync = activé : les articles sont partagés avec l'App aS Groupe DigaBon 🔲 ശ്ര Marque Courant = un. Il s'agit d'un critère de sélection supplémentaire dans l'écran de recherche de la ON OFF bibliothèque dans les documents. Synchroniser  $\bigcirc$ ۲ App Liquide de refroidissement = activé si les articles Couramment  $\bigcirc$  $\odot$  $\bigcirc$ sont des liquides de refroidissement. Ceci est Liquide nécessaire si vous utilisez la comptabilité des  $\bigcirc$  $\odot$ ۲ frigorifique réfrigérants dans Cafca Cloud. Remise = remise d'achat sur le prix brut pour ₩ % Réduction 0 qu'il y ait une ligne nettes berekend en ingevuld wordt. Calculer le prix de vente 1, 2 et 3 Prix de vente 1 Prix de vente 2 Prix de vente 3 Calculer le prix de vente 1, 2 et/ou 3 sur la base du prix d'achat ou brut + ou – xx,yy % Prix de revient O Prix brut Appliquer = exécuter sur les articles cochés. 승 % 0 Si un ajustement a été effectué, vous recevrez un message indiquant que « xx articles ont été ajustés ». Vous devrez peut-Toepassen op: 
 selectie 
 alle artikelen être appuyer deux fois car l'entrée n'a pas Appliquer Annuler encore été enregistrée.

X

#### Quelle est la prochaine étape ?

- Construire une liste de différents types d'heures de travail (voir l'élément de menu Main-d'œuvre)

- Construisez une liste d'éléments ou d'entrées de devis qui reviennent souvent en les compilant avec des éléments des listes de prix, en fournissant une image et une longue description.

Les éléments sont ajustés lorsque les listes de prix sont ajustées, les éléments fournissent des devis attrayants et une liste de matériaux pour la préparation de votre travail.

- Si vous souhaitez également inclure des sous-traitants et des matériaux (outils) dans vos éléments, faites-en des listes dans les éléments de menu respectifs.

- Voir le manuel de démarrage pour plus d'explications sur ces éléments.

## La main d'oeuvre

Ici, vous remplissez une liste de différents types d'heures de travail, que vous pouvez utiliser dans des éléments (articles composites), DigaBon et devis de vente.

1/ Créez d'abord des groupes de matériels avec le bouton en haut d'écran avec le tableau des matériels. Seul une description du groupe suffise.

2/ Voici quelques exemples des articles de MdO (Main d'œuvre)

|     |             |                                                    | enerene ee peer |          |                      |         |                |                 |
|-----|-------------|----------------------------------------------------|-----------------|----------|----------------------|---------|----------------|-----------------|
|     | Tous        | Déplacer l'entête d'une colonne ici afin de groupe | er par celle-ci |          |                      |         |                |                 |
|     | <u> </u>    | Ŷ                                                  | Groupe 👻        | Numéro 🔻 | Description          | Unité 🔻 | Prix d'achat 📼 | Prix de vente 1 |
|     | Elektricité |                                                    | 5               |          | 7                    | )       | 9              |                 |
| - 👂 | HVAC        | Î 0 🗎 🗯                                            | Elektricité     | 001      | Fraiser              | Heure   | 30,0000        | 45,00           |
| - 👂 | Gros oeuvre | 10 🗎 🦸                                             | Elektricité     | 002      | Cablage              | Heure   | 30,0000        | 54,45           |
|     |             | 1 0 🗎 🗱                                            | Elektricité     | 003      | Montage              | Heure   | 30,0000        | 45,00           |
|     |             | 1 0 🗎 🗱                                            | Elektricité     | 04       | Montage industrielle | Heure   | 30,0000        | 60,50           |

La série des boutons à côté des lignes de MdO est là pour éditer directement dans le tableau. Le bouton + crée un nouvel article au sein d'un groupe sur lequel vous avez cliquez d'abord.

| 0 Main         | d'œuvre        | <b>—</b>     | < >       |                  |       |  |   |
|----------------|----------------|--------------|-----------|------------------|-------|--|---|
| Général (      | Calcul de prix | Comptabilité | Remarques |                  |       |  |   |
| Groupe         |                | Elektricité  | e         |                  |       |  |   |
| Numéro         |                | 002          |           | Propre référence |       |  |   |
| Description NL |                | Bekabeling   |           | Norme de temps   |       |  |   |
| Description F  | R              | Cablage      |           | Unité            | Heure |  | ശ |
| Description A  | L              | Kablierung   |           | Taux TVA         | 21,00 |  | ശ |
| Description El | N              | Cabling      |           |                  |       |  |   |

L'onglet <Calcul de prix> et là pour vos tarifs par heure.

| Main d'œuvre           | 🚍 💠 < >                |       |            |          |
|------------------------|------------------------|-------|------------|----------|
| Général Calcul de prix | Comptabilité Remarques |       |            |          |
| Prix d'achat           | 30,00                  |       |            |          |
| ,                      | TVAi                   | TVAi  | Bénéfice % | Bénéfice |
| Prix de vente 1        | 45,00                  | 54,45 | 50,00      | 15,00    |
| Prix de vente 2        | 40,00                  | 48,40 | 33,33      | 10,00    |
| Prix de vente 3        | 38,00                  | 45,98 | 26,67      | 8,00     |
| Phase de projet        | <b>= U</b>             |       |            |          |

Retour avec le en haut. Créez une nouvelle ligne de travail avec +. < > pour parcourir l'article précédent et suivant.

## Outillage

Même principe que les articles de MdO.

Créez d'abord des groupes de matériels avec le bouton en haut d'écran avec le tableau des matériels.

Seul une description du groupe suffise.

|     |           | i Groupes | Outillage                     | Mot de recherche ou * pour tous     | ₽ ⊗ |
|-----|-----------|-----------|-------------------------------|-------------------------------------|-----|
|     | Tous      |           | Déplacer l'entête d'une colon | ne ici afin de grouper par celle-ci |     |
|     |           | Groupe    |                               |                                     | ×   |
|     | Perceuses | <b>4</b>  | Description                   |                                     |     |
| - 🕨 | Divers    |           |                               |                                     | 8   |
| - 👂 | Caméras   |           | Perceuses                     |                                     |     |
| - 🕨 | Diamant   | - / *     | Divers                        |                                     |     |
| - 👂 | Véhicles  | - / *     | Caméras                       |                                     |     |
|     |           | - / 1     | Diamant                       |                                     |     |
|     |           |           | Véhicles                      |                                     |     |
|     |           |           | - Voliaco                     |                                     |     |
|     |           |           |                               |                                     |     |
|     |           |           |                               |                                     |     |
|     |           |           |                               |                                     |     |
|     |           |           |                               | 1                                   |     |
|     |           |           |                               |                                     |     |
|     |           |           |                               |                                     |     |
|     |           |           |                               |                                     |     |

Cliquez sur un groupe et utilisez-le + pour l'ajoute d'un article d'outillage.

| Outillage              |                                      |                     |           |  |  |
|------------------------|--------------------------------------|---------------------|-----------|--|--|
| Général Spécifications | Contrôle Dépréciation Calcul de prix | Comptabilité        | Remarques |  |  |
| Groupe                 | Perceuses 📃                          |                     |           |  |  |
| Numéro                 | 101001                               | Propre<br>référence | HIT1457   |  |  |
| Description NL         | Boormachine Hitachi                  | Fournisseur         | LEENDERS  |  |  |
| Description FR         | Perceuse Hitachi                     | Unité               | PCE 📃     |  |  |
| Description AL         | Boormachine hitachi                  | Taux TVA            | 0,00 📟    |  |  |
| Description EN         | Boormachine hitachi                  |                     | Stock     |  |  |

## Sous-traitance

.

Même principe que la main-d'œuvre et l'équipement.

Créez d'abord dez groupes (voir bouton « groupes ») puis les articles par groupe.

|     |                | i Groupes          | Sous-traitance Mot de rech                          |
|-----|----------------|--------------------|-----------------------------------------------------|
|     | Tous           |                    | Déplacer l'entête d'une colonne ici afin de grouper |
| -   | Groupe         |                    |                                                     |
| - 👂 | <b>\$</b>      | Description        |                                                     |
|     |                |                    | Ŷ                                                   |
|     | _ <u>∕ ∎</u> 0 | Plancher chauffant |                                                     |
|     | / 🏛 🖲          | Forages            |                                                     |
|     |                |                    |                                                     |
|     |                |                    |                                                     |
|     |                |                    |                                                     |
|     |                |                    |                                                     |
|     |                |                    |                                                     |
|     |                |                    |                                                     |

\_ \_

|   | 🍓 Groupes          | Sous-trait        | ance                                                  | M        | 1ot de rech | nerche | e ou * pour tous 👂 🛞 🔶 Actions             | 🕅 Changez sélection 🗸 🖨 🚳 📙 🕼 |          |                |              |         |  |
|---|--------------------|-------------------|-------------------------------------------------------|----------|-------------|--------|--------------------------------------------|-------------------------------|----------|----------------|--------------|---------|--|
|   | Tous               | Déplacer l'entête | entête d'une colonne ici afin de grouper par celle-ci |          |             |        |                                            |                               |          |                |              |         |  |
|   | Ÿ                  | ÷                 | Groupe                                                | . ▼ Nu   | iméro       | -      | Description                                | Propre référence              | Taux TVA | Unité 👻        | Prix d'achat | Prix de |  |
| Þ | Plancher chauffant |                   |                                                       | 8        |             | 8      | 9                                          | 9                             |          |                | 9            | 2       |  |
| Þ | Forages            | 1 0 🗎 🗊           | Plancher cha                                          | auffar 1 |             |        | Fourniture et pose d'un plancher chauffant |                               | 0,00     | m <sup>2</sup> | 12,0000      | 15,000  |  |
|   |                    | 1 🗎 🗎 🗯           | Forages                                               | 00:      | 1           |        | Forage en béton                            |                               | 0,00     | PCE            | 2,5000       | 5,0000  |  |
|   |                    |                   |                                                       |          |             |        |                                            |                               |          |                |              |         |  |
|   |                    |                   |                                                       |          |             |        |                                            |                               |          |                |              |         |  |

## Éléments

Les éléments sont des articles propres composés de Matériau, Outillage (Matériel), Main d'œuvre et Soustraitance.

Les éléments sont utilisés dans les DigaVouchers et les devis de vente.

Des éléments vous permettent de faire un calcul des prix mais aussi vous laissent réfléchir du contenu et des quantités.

En plus, chaque Devis de Vente vous livra une liste récapitulative des matériaux.

1/ Allez dans Données de base, Éléments.

Créez d'abord des groupes d'éléments avec le bouton en haut d'écran avec le tableau des matériels.

Seul une description du groupe suffise.

| Groupe                                                                                                    |         |                 | <u> </u> | Groupe 🚽 N |
|----------------------------------------------------------------------------------------------------|---------|-----------------|----------|------------|
| Description       Image: Description       Image: Descript | Groupe  |                 |          |            |
| Image: Prises       Image: Prises       Image: Points lumineux       Image: Points lumineux       Image: Points lumineux       Image: Points lumineux                                                                                                    | ¢       | Description     |          |            |
| Prises       Points lumineux       Coffrets                                                                                                    |         |                 |          | Ŷ          |
| → 前     0     Points lumineux       → 前     0     Coffrets                                                                                                    | _ 🖊 📋 🖯 | Prises          |          |            |
| 🗆 🧪 🏛 🚯 Coffrets                                                                                                    | / 🗊 🛛   | Points lumineux |          |            |
|                                                                                                    | - 🖍 📋 🖯 | Coffrets        |          |            |
|                                                                                                    |         |                 |          |            |
|                                                                                                    |         |                 |          |            |
|                                                                                                    |         |                 |          |            |
|                                                                                                    |         |                 |          |            |
|                                                                                                    |         |                 |          |            |
|                                                                                                    |         |                 |          |            |

Il est important que vous remplissez les 3 marges pour le calcul de prix de vente de chaque élément dans ce groupe.

| 🔲 🚺 Gr               | oupe          |                   |           |
|----------------------|---------------|-------------------|-----------|
| Général Articles     |               |                   |           |
| Liste de prix        |               |                   |           |
| Description NL       | Stopcontacten |                   |           |
| Description FR       | Prises        |                   |           |
| Description AL       | Stopcontacten |                   |           |
| Description EN       | Stopcontacten |                   |           |
| Réduction de vente 1 |               | Réduction d'achat |           |
|                      |               |                   |           |
| Réduction de vente 2 |               | Marge % 1         | 40,00     |
| Réduction de vente 3 |               | Marge % 2         | 30,00     |
| Réduction de vente 4 |               | Marge % 3         | 20,00     |
| Réduction de vente 5 |               |                   |           |
|                      |               |                   | Appliquer |

A l'aide de 3 pourcentages de bénéfice, les prix de vente 1, 2 et 3 de chaque élément de ce groupe peuvent être calculés.

Vous pouvez également saisir manuellement un prix de vente.

## Créer des éléments

Allez dans Données de base, Éléments et ajoutez de nouveaux éléments.

| Deplacer rentete u une     | Colonno (C) stin | do aro | upor par collo ci                            |   |              |     |           |                |                 |                 |                 |
|----------------------------|------------------|--------|----------------------------------------------|---|--------------|-----|-----------|----------------|-----------------|-----------------|-----------------|
| Groupe                     | Numéro           | ve gro | Description                                  | - | Description+ | ] l | Unité 🛛 🔻 | Prix d'achat 📼 | Prix de vente 1 | Prix de vente 2 | Prix de vente 3 |
|                            | \$               | ?      |                                              | 7 | 9            | ?   | ~         | 9              | 9               | 9               | <b></b>         |
| <ol> <li>Prises</li> </ol> | 010              |        | Prise encadré unipolair Niko                 |   |              | P   | PC        | 12,1041        | 16,9457         | 15,7353         | 14,5249         |
| Prises                     | 011              |        | Prises électriques doubles encastrables Niko |   |              | P   | PC        | 171,6688       | 240,3363        | 223,1694        | 206,0025        |

| Une fiche d'élément : |                                          |                   |            |
|-----------------------|------------------------------------------|-------------------|------------|
| Élément               |                                          |                   |            |
| Général Images Calco  | ul de prix Articles Comptabilité Descrip | otion+ Remarques  |            |
| Groupe                | Prises                                   | ]                 |            |
| Numéro                | 010                                      | Code de barre     |            |
| Description NL        | Stopcontact inbouw enkel Niko            | Mot de recherche  |            |
| Description FR        | Prise encadré unipolair Niko             | Unité             | PC 📃 🕲     |
| Description AL        | Stopcontact enkel                        | Taux TVA          | 21,00      |
| Description EN        | Stopcontact enkel                        | ]                 |            |
|                       | Couramment                               | Date création     | 15-01-2021 |
|                       |                                          | Date modification | 10-06-2021 |
|                       |                                          |                   |            |

Remplissez un numéro et une description NL, FR ou les deux. Selon que vous avez des employés ou des clients allemands ou anglais, vous pouvez également utiliser ces champs.

Choisissez une Unité et un taux de TVA. A noter que ces champs sont renseignés via une table auxiliaire. Vous pouvez les gérer vous-même avec les boutons + et V.

Cochez « actuel », plus tard comme option de recherche ou de filtre supplémentaire.

Allez ensuite dans l'onglet <Articles>

Ici, la composition de l'élément est déterminée. Maintenant, il est important que la bibliothèque des matériaux et de la main-d'œuvre soit en ordre (moins importants les matériaux et les sous-traitants).

Cliquer sur + et vous obtiendrez un écran de recherche en BIB. Recherchez et sélectionnez d'abord l'article principal.

| 010      | us 💿 Mate        | riaux ( | ) Main d'œuv    | re    | Outillage     | U S | ous-traitance              |   | Elements ()  | 4anu | let |
|----------|------------------|---------|-----------------|-------|---------------|-----|----------------------------|---|--------------|------|-----|
| Liste de | prix             |         | FACQ            |       |               |     | 8                          | ~ |              |      |     |
| Groupe   |                  |         | Ketels - Boiler | s Ket | els - Boilers |     | 8                          | ~ |              |      |     |
| Sous-gr  | oupe             |         | Kies een waar   | de    |               |     |                            | ~ |              |      |     |
| Mots de  | e recherche      | [       |                 |       |               |     |                            |   |              |      |     |
| 🔎 R      | echercher        | × s     | upprimez tout   |       |               |     |                            |   |              |      |     |
|          |                  |         |                 | _     |               | _   |                            | _ |              | _    |     |
|          | Groupe           | -       | Catalogue       |       | Numéro        | -   | Description                |   | Description+ |      | 1   |
|          |                  | 9       |                 | Ÿ     |               | 9   |                            | Ÿ |              | 8    | L   |
| Þ        | Ketels - Boilers |         | FACQ            |       | 415090        |     | BOILER<br>CONTROL BC<br>01 |   |              |      |     |
|          |                  |         |                 |       |               |     |                            |   |              |      |     |
|          |                  |         |                 |       |               |     |                            |   |              |      |     |
|          |                  |         |                 |       |               |     |                            |   |              |      |     |
|          |                  |         |                 |       |               |     |                            |   |              |      |     |
|          |                  |         |                 |       |               |     |                            |   |              |      |     |
|          |                  |         |                 |       |               |     |                            |   |              |      |     |
|          |                  |         |                 |       |               |     |                            |   |              |      |     |

Continuez avec d'autres articles pour assembler la chaudière prête à l'emploi. Le dernier article est un article sur la main-d'œuvre pour ajouter les heures de travail, à moins que vous ne vouliez voir cela comme une ligne de devis distincte.

| ● Élément 🗏 😔 < > |                  |                |                                    |           |          |       |         |           |              |              |               |                 |             |
|-------------------|------------------|----------------|------------------------------------|-----------|----------|-------|---------|-----------|--------------|--------------|---------------|-----------------|-------------|
| Généra            | al Images        | Calcul de prix | Articles Comptabilité Description+ | Remarques |          |       |         |           |              |              |               |                 |             |
|                   |                  |                |                                    |           |          |       |         |           |              |              |               |                 |             |
|                   | Type d' article  | Numéro         | Description                        |           | Quantité | Unité | Brut    | Réduction | Date de prix | Prix d'achat | Liste de prix | Prix de vente 1 | Groupe      |
| Î                 | MAIN<br>D'OEUVRE | 001            | Fraiser                            |           | 1,00     | Heure | 45,0000 |           |              | 30,0000      |               | 45,0000         | Elektricité |
| Û                 | MAIN<br>D'OEUVRE | 003            | Montage                            |           | 5,00     | Heure | 45,0000 |           |              | 30,0000      |               | 45,0000         | Elektricité |
| Î                 | MATÉRIAU         |                |                                    |           | 1,00     |       |         |           |              |              |               |                 |             |
| Ť.                | MATÉRIAU         | NIK76131300    | HYDRO INTER 2P 16 A                |           | 1,00     | PC    | 12,6800 | 40,00     |              | 10,5344      | REXEL         | 10,4412         | NIK 00      |
| Î                 | MATÉRIAU         | NIK76184102    | HYDRO BOITE SIMPLE 2ENTR           |           | 1,00     | PC    | 4,5999  | 42,50     |              | 2,6449       | REXEL         | 3,7029          | NIK 00      |
|                   |                  |                |                                    |           |          |       |         |           |              |              |               |                 |             |
|                   |                  |                |                                    |           |          |       |         |           |              |              |               |                 |             |
|                   |                  |                |                                    |           |          |       |         |           |              |              |               |                 |             |

Si votre composition est en ordre, rendez-vous dans l'onglet <Calcul du prix>.

| Elément   Elément   |                                                                        |                         |                 |        |            |          |  |  |
|---------------------|------------------------------------------------------------------------|-------------------------|-----------------|--------|------------|----------|--|--|
| Général Images Calc | ul de prix Articles Compt                                              | abilité Descrip         | tion+ Remarques |        |            |          |  |  |
| Prix de revient     |                                                                        |                         |                 |        |            |          |  |  |
| Matériau            | 13,18                                                                  | Coût du main<br>d'œuvre | 30,00           |        |            |          |  |  |
| Main d'œuvre 180,00 |                                                                        | Norme de<br>temps 6,00  |                 |        |            |          |  |  |
| Outillage           | 0,00                                                                   | Phase de projet         |                 | 🔲 🥴    |            |          |  |  |
| Sous-traitance      | 0,00                                                                   |                         |                 |        |            |          |  |  |
| Manuel              | 0,00                                                                   | Total                   | 193,18          |        |            |          |  |  |
| Prix de vente       |                                                                        |                         |                 |        |            |          |  |  |
|                     | TVAi                                                                   |                         |                 | TVAi   | Bénéfice % | Bénéfice |  |  |
| Brut                | 287,28                                                                 |                         |                 | 347,61 | 48,71      | 94,10    |  |  |
| Prix de vente 1     | 270,45                                                                 |                         |                 | 327,25 | 40,00      | 77,27    |  |  |
| Prix de vente 2     | 251,13                                                                 |                         |                 | 303,87 | 30,00      | 57,95    |  |  |
| Prix de vente 3     | 231,82                                                                 |                         |                 | 280,50 | 20,00      | 38,64    |  |  |
|                     | Manuel                                                                 |                         |                 |        |            |          |  |  |
|                     | Calculer en fonction du pourcentage de supplément du groupe d'éléments |                         |                 |        |            |          |  |  |
|                     | Calculer en fonction des prix de vente des articles                    |                         |                 |        |            |          |  |  |
| Recalculer          |                                                                        |                         |                 |        |            |          |  |  |

Ici vous pouvez voir le résumé des prix et des heures de travail.

'Calculer selon la surtaxe % du groupe d'éléments' (voir éléments, groupes quelques pages en arrière).

'Calculer en fonction des prix de vente des articles' tous les prix de vente, respectivement 1, 2 et 3 des articles sont additionnés aux prix de vente 1, 2 et 3 de l'élément.

Le prix brut d'un élément est la somme des prix bruts des articles.

(Si ces options « calculer » ne sont pas cochées, vous pouvez saisir manuellement les prix de vente.

Le bouton 'Recalculer' est un contrôle des prix des articles et un recalcul des prix de vente de l'élément.

Allez dans l'onglet de l'onglet < Images>

Vous pouvez rechercher des images de l'élément via Google et avec R-clic sur l'image et "copier l'adresse de l'image url" faire une action copier/coller dans le champ "image URL". Notez que la fin de l'url se termine par jpg (de préférence, d'autres extensions peuvent également fonctionner). Si ok, vous verrez immédiatement l'image.

| 6 Élément               | 😑 💠 < >                            |               |
|-------------------------|------------------------------------|---------------|
| Général Images          | Calcul de prix Articles Comptabili | é Description |
| URL                     |                                    | <b>3</b>      |
| Rép. du fichier externe |                                    |               |
| URL image               | data:image/jpeg                    | 3             |
| Répertoire d'image      |                                    |               |
|                         |                                    |               |
|                         |                                    |               |
|                         |                                    |               |
| Pad: Root Folder        | <u> </u>                           |               |
| Root Folder             | # Nom                              |               |
| L Cot Folder            |                                    |               |
|                         |                                    |               |
|                         |                                    |               |
|                         |                                    |               |

Si vous sélectionnez un élément avec une image valide dans une ligne de citation, l'image sera imprimée avec.

## Étape 10. Trucs et astuces

Ouvrir plusieurs écrans/modules en même temps

Avec Ctrl-clic sur un élément de menu, vous ouvrez un nouveau module mais sans fermer le précédent, c'est-àdire dans un onglet séparé. De cette façon, vous pouvez rapidement basculer entre les onglets et les modules.

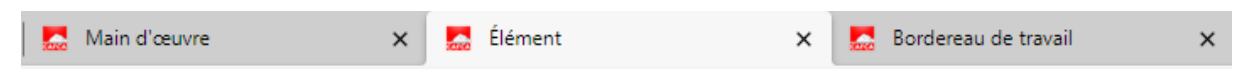

#### Configurer n'importe quelle table

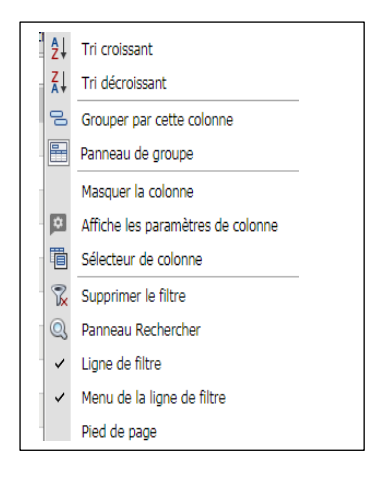

Choisissez les colonnes souhaitées et faites-les glisser en place :

Cliquez avec la touche R de la souris sur un en-tête de colonne et choisissez « Afficher les paramètres de la colonne ». Allez dans l'onglet « Column Selector » et choisissez vos colonnes en vérifiant/traversant. Faites-les ensuite glisser à l'endroit souhaité. Fermez l'écran avec le V et revenez.

Pour enregistrer la structure du tableau, accédez à Paramètres dans la barre des tâches et Tableaux. Vous pouvez également choisir Exporter dans la barre d'outils et « enregistrer les paramètres de colonne ».

Une alternative pour afficher ou masquer les colonnes est R-cliquez sur un en-tête de colonne, Sélecteur de colonne et Masquer la colonne

#### « Regrouper » une ou plusieurs colonnes pour le tri.

Faites glisser une ou plusieurs colonnes vers le haut du tableau.

|   |                  | Numéro 🖃           | Date start $\bigtriangledown$ | Adresse de travail nom | Employées $\triangle$ $$ | Éta |
|---|------------------|--------------------|-------------------------------|------------------------|--------------------------|-----|
|   | 2                | 9                  | ~ 7                           | Feu                    | 9                        |     |
| • | Employées:       |                    |                               |                        |                          |     |
|   |                  | 202000135          | 23-12-2020                    | DE FEU                 |                          | 22  |
|   | Þ                | 202000134          | 21-12-2020                    | DE FEU                 |                          |     |
| Ξ | Employées: Pol [ | Daemen             |                               |                        |                          |     |
|   | Þ                | 20210015           | 03-02-2021                    | DE FEU                 | Pol Daemen               |     |
|   | Þ                | 20210013           | 03-02-2021                    | DE FEU                 | Pol Daemen               |     |
|   |                  | 20210001           | 03-02-2021                    | DE FEU                 | Pol Daemen               |     |
|   | Þ                | 20210017           | 02-02-2021                    | DE FEU                 | Pol Daemen               |     |
|   | •                | 202000168          | 21-01-2021                    | DE FEU                 | Pol Daemen               | Afç |
|   | Þ                | 202000166          | 20-01-2021                    | DE FEU                 | Pol Daemen               | Afç |
|   | •                | 202000154          | 06-01-2021                    | DE FEU                 | Pol Daemen               | Те  |
|   | •                | 202000150          | 05-01-2021                    | DE FEU                 | Pol Daemen               | Ter |
|   | Þ                | 202000139          | 23-12-2020                    | DE FEU                 | Pol Daemen               | Fac |
|   | Þ                | 202000126          | 18-12-2020                    | DE FEU                 | Pol Daemen               |     |
| 0 | Employées: Pol [ | Daemen  Albert Ver | donk                          |                        |                          |     |
|   | •                | 202000162          | 15-01-2021                    | DE FEU                 | Pol Daemen  Albe         | Afç |
| Ξ | Employées: Albe  | rt Verdonk         |                               |                        |                          |     |
|   | Þ                | 202000136          | 22-12-2020                    | DE FEU                 | Albert Verdonk           |     |

Par exemple : si vous faites glisser l'en-tête de colonne 'Statut de l'offre' dans le tableau Offres de vente, vous obtiendrez les offres triées par état. Cliquez sur État du devis pour trier de A à Z ou vice versa.

Vous pouvez également invoquer cette fonction en cliquant R sur l'en-tête de colonne et en sélectionnant « Grouper cette colonne ».

Vous pouvez dégrouper en cliquant sur la colonne R-cliquez sur "dégrouper" ou simplement en faisant glisser vers la position de la colonne.

« Groupe Panneau » consiste à masquer les en-têtes de colonne groupés.

Le « Panneau de recherche » est un champ de recherche pour trouver des textes et des nombres n'importe où dans les tableaux.

« Filtrer la ligne » si activé, vous pouvez rechercher par en-tête de colonne avec un terme de recherche (faites ENTER à la fin du terme de recherche).

L'entonnoir sur le côté droit du champ de recherche de colonne sert à choisir les propriétés de recherche. Le plus couramment utilisé est "contient". Si un terme de recherche a été saisi, vous aurez la possibilité de réinitialiser les termes de recherche sur la gauche.

« Filter le menu des lignes » pour masquer l'entonnoir sur le côté droit du champ de recherche de colonne.

« Pied de page » désactivé masque la ligne du bas du tableau. Il est généralement utilisé pour afficher les totaux par colonne.

Activer ou désactiver le saut de ligne dans les colonnes : le texte en fin de colonne doit-il être tronqué ou passer à la ou aux lignes suivantes ? Vous pouvez le choisir via le bouton "Exporter" et "Saut de ligne activé/désactivé".

Définir des filtres fixes sur une table

Voir en haut d'un tableau, à côté de "date du/au" : 2 icône d'entonnoir

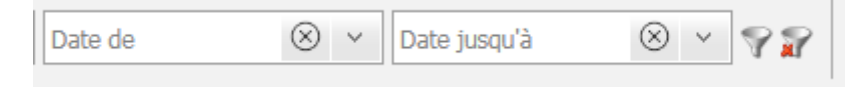

Si l'entonnoir sans croix n'est pas là, cela signifie qu'aucun filtre fixe ne s'applique à la table.

Supposons que vous souhaitiez que seuls les DigaBonnen actifs soient affichés et que vous n'ayez pas à les filtrer à chaque fois.

Cliquez sur l'entonnoir et procédez comme indiqué ici : Actif et cochez Oui.

| Bordereau                          | de travail                             |                       |                                      |
|------------------------------------|----------------------------------------|-----------------------|--------------------------------------|
| 🗌 En demande                       | <ul><li>Oui</li><li>○ Non</li></ul>    | Bon retour            | <ul><li>Oui</li><li>Non</li></ul>    |
| Payée                              | <ul> <li>Oui</li> <li>Non</li> </ul>   | Actif                 | <ul><li>Oui</li><li>Non</li></ul>    |
| 🗌 Planifié                         | <ul> <li>Oui</li> <li>Non</li> </ul>   | Terminé               | <ul> <li>Oui</li> <li>Non</li> </ul> |
| Bon<br>consécutif                  | <ul> <li>Oui</li> <li>Non</li> </ul>   | Statistiques          | <ul> <li>Oui</li> <li>Non</li> </ul> |
| 🗌 Annulé                           | <ul><li>Oui</li><li>Non</li></ul>      | 🗌 Facturé             | <ul><li>Oui</li><li>Non</li></ul>    |
| □ À commander                      | <ul> <li>Oui</li> <li>Non</li> </ul>   | Bloqué                | <ul> <li>Oui</li> <li>Non</li> </ul> |
| Envoyé au technicien               | <ul> <li>Oui</li> <li>Non</li> </ul>   | Transféré             | <ul><li>Oui</li><li>Non</li></ul>    |
| Envoyer<br>bordereau<br>de travail | <ul> <li>Oui</li> <li>Non</li> </ul>   | Envoyer attestation   | <ul> <li>Oui</li> <li>Non</li> </ul> |
| Envoyé au client                   | <ul> <li>Oui</li> <li>○ Non</li> </ul> | Attestations envoyées | <ul> <li>Oui</li> <li>Non</li> </ul> |
| Créer<br>facture                   | <ul> <li>Oui</li> <li>Non</li> </ul>   |                       |                                      |
| Articles                           |                                        |                       |                                      |
| □ À commander                      | Oui     Non                            | Commandé              | <ul><li>Oui</li><li>Non</li></ul>    |
| Livré                              | <ul> <li>Oui</li> <li>Non</li> </ul>   |                       |                                      |
|                                    |                                        |                       |                                      |
|                                    |                                        |                       |                                      |

Si vous ne pensez pas avoir besoin d'autres modèles de filtre, revenez simplement avec

Si vous voulez un autre modèle de filtre, que vous choisissez si vous en avez besoin, commencez par "enregistrer en tant que nouveau modèle"

Par exemple "uniquement actif".

Si vous souhaitez un filtre sur DigaBonnen avec les lignes de matériaux 'À commander', choisissez 'À commander' et 'Oui'. Enregistrer en tant que modèle, par exemple « pour commander ».

De cette façon, vous pouvez basculer rapidement entre les filtres fixes.

L'entonnoir avec le nettoyage indique qu'un filtre fixe est actif et que vous pouvez le désactiver.

## Exporter n'importe quelle table

Appuyez sur « Exporter » dans la barre des tâches et voyez Sélectionnez toutes les lignes de la page ou cochez « tout sélectionner » pour toutes les lignes. Choisissez le type de fichier et le fichier sera enregistré dans les téléchargements.

#### Gérer les tables auxiliaires

Une table auxiliaire est une list box obligatoire à remplir dans un champ. Au début, cela demande un travail de montage, mais après cela, vous aurez toujours les bons noms et aucun mélange de "saisie de données" en fonction du "destin du jour". et l'utilisateur

🚽 Exporteren

Une table auxiliaire est annoncée comme ceci :

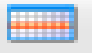

Si votre choix n'est pas encore disponible, vous pouvez immédiatement ajouter un nouvel élément avec le + après avoir enregistré avec le V enroulé.

Vous pouvez également gérer les tables auxiliaires dans Paramètres, Tables auxiliaires. Sélectionnez d'abord le tableau d'aide en haut.

## Tableaux de couleurs selon l'état d'un document.

Vous pouvez définir ceci pour :

Devis de vente : accédez à Paramètres, Tableaux d'aide et choisissez État du devis Sélectionnez la couleur souhaitée dans la colonne « couleur » de chaque statut souhaité

| i Tableaux<br>auxiliaires ⊻État devis                            |                  |                |                  |                  |           |  |  |
|------------------------------------------------------------------|------------------|----------------|------------------|------------------|-----------|--|--|
| 😪 Actions 👻 🔚 🕼                                                  |                  |                |                  |                  |           |  |  |
| Déplacer l'entête d'une colonne ici afin de grouper par celle-ci |                  |                |                  |                  |           |  |  |
| 🕻 Numéro 🔄                                                       | Description NL   | Description FR | Description AL 🚽 | Description EN   | Couleur 🚽 |  |  |
| Ý                                                                | 7                | 7              | 7                | 7                | Ŷ         |  |  |
| 1 01                                                             | Niet goedgekeurd | Pas approové   | Niet goedgekeurd | Niet goedgekeurd | #FF0000   |  |  |
| 1 02                                                             | Goedgekeurd      | Approuvé       | Goedgekeurd      | Goedgekeurd      | #00FF00   |  |  |
| 1 03                                                             | Lopende          | Courant        | Lopende          | Lopende          | #FFCC00   |  |  |
|                                                                  |                  |                |                  |                  |           |  |  |
|                                                                  |                  |                |                  |                  |           |  |  |

Etat DigaBon : le même système, mais ici il s'applique à la couleur de la plage horaire dans laquelle le bon est prévu. Pour la couleur dans la table DigaBon, vous devez être dans Paramètres DigaPlanning, Couleurs.

## Donnez un look différent à Cafca Cloud

Allez dans Paramètres, Options, onglet <Thèmes>

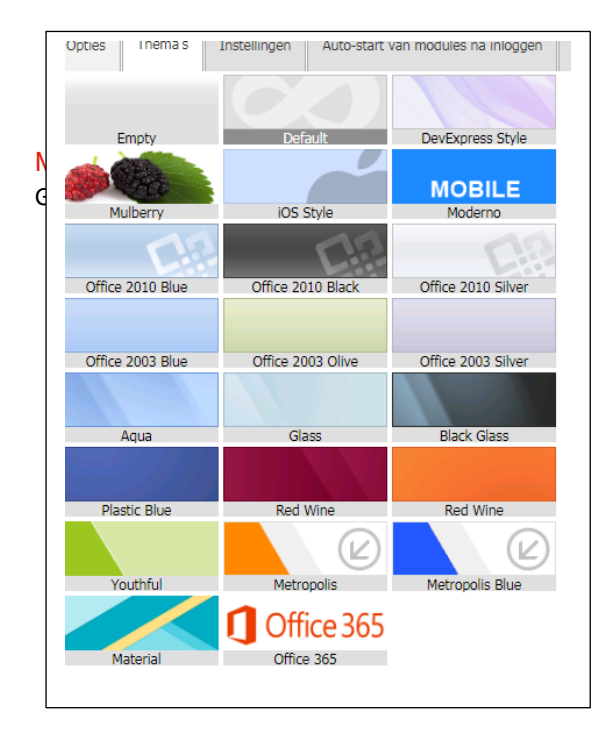

Cliquez sur un thème et vous verrez immédiatement le résultat.

Le thème actif a un fond noir dans le nom du thème (au bas de chaque rectangle).

Alors mémorisez d'abord le thème qui a été choisi maintenant.

Méthode de recherche par colonne : « contient » est la méthode la plus précieuse. Cela peut être modifié dans les colonnes elles-mêmes avec l'entonnoir.

Utiliser la méthode de pagination : si le remplissage d'un tableau prend du temps car il y a beaucoup de données, vous pouvez le vérifier. L'inconvénient, cependant, est que vous avez moins de possibilités de filtrage.

Déplacer les icônes de ligne vers le clic de souris R : vous pouvez masquer la rangée d'icônes à côté de chaque ligne d'un tableau et les utiliser avec un clic de souris R.

| Options                                                       | Thèmes                                       | Paramètres           | Auto-démarrage des modules après l'accès | Entretien |  |  |  |  |  |  |
|---------------------------------------------------------------|----------------------------------------------|----------------------|------------------------------------------|-----------|--|--|--|--|--|--|
| Méthode de<br>en colonne                                      | ~                                            |                      |                                          |           |  |  |  |  |  |  |
| Utilisez la méthode 'Paging' pour accélérer des tableaux      |                                              |                      |                                          |           |  |  |  |  |  |  |
| Tableau: déplacez les images de ligne au clique droite souris |                                              |                      |                                          |           |  |  |  |  |  |  |
| 🗸 Utilisez                                                    | sélection des                                | s grands tableaux    | en mode 'traitant'                       |           |  |  |  |  |  |  |
| Interrup                                                      | otion de ligne                               | e en colonnes        |                                          |           |  |  |  |  |  |  |
| Joindre                                                       | Joindre les cellules avec valeurs égales     |                      |                                          |           |  |  |  |  |  |  |
| Utilisez                                                      | parcourir un                                 | tableau infini       |                                          |           |  |  |  |  |  |  |
| Avertiss                                                      | ✓ Avertissement s'il n'était pas sauvegardé. |                      |                                          |           |  |  |  |  |  |  |
| Pendant                                                       | t la recherch                                | e tenir le filtre du | tableau                                  |           |  |  |  |  |  |  |
| Utiliser                                                      | des couleurs                                 | dans les colonne     | s des listes                             |           |  |  |  |  |  |  |
| Afficher                                                      | la colonne d                                 | l'icônes dar         | ns la grille!                            |           |  |  |  |  |  |  |
| Exportez d                                                    | es options                                   |                      |                                          |           |  |  |  |  |  |  |
| Exporte                                                       | z en groupe                                  |                      |                                          |           |  |  |  |  |  |  |
| Espace                                                        | de colon et li                               | igne fixe            |                                          |           |  |  |  |  |  |  |
| Exporte                                                       | z valeurs de                                 | cellule comme te     | xte valable                              |           |  |  |  |  |  |  |
| Exporte                                                       | Exportez données brutes                      |                      |                                          |           |  |  |  |  |  |  |
| Badge regi                                                    | istraties                                    |                      |                                          |           |  |  |  |  |  |  |
| O Live registratie                                            |                                              |                      |                                          |           |  |  |  |  |  |  |
| Registra                                                      | atie nadien                                  |                      |                                          |           |  |  |  |  |  |  |
| Ingave vere                                                   | ist van:                                     |                      |                                          |           |  |  |  |  |  |  |
| Project                                                       |                                              |                      |                                          |           |  |  |  |  |  |  |

Werkbon

Projectfase

Activer ou désactiver le saut de ligne dans les colonnes : le texte en fin de colonne doit-il être tronqué ou passer à la ou aux lignes suivantes ? Vous pouvez le choisir via le bouton "Exporter" et "Saut de ligne activé/désactivé".

Utiliser le défilement sans fin : si le tableau n'affiche plus de valeurs, vous pouvez continuer à y faire défiler.

Conserver une table de filtre fixe pendant la recherche : S'il y a un filtre fixe sur une table, voir quelques pages en arrière 'définir un filtre fixe sur une table', et une recherche est effectuée via le champ de recherche ou le filtrage est effectué séparément via une colonne, puis le filtre permanent existant.

Par exemple sur une table il y a un filtre fixe « afficher uniquement les DigaBonnen actifs » et dans la colonne « Actif » vous filtrez sur « non actif », le filtre fixe ne disparaîtra pas.

Utilisation de couleurs dans les colonnes de liste : Certaines colonnes sont colorées.

Afficher la colonne avec les icônes d'état dans la grille : dans digaBonnen et Installations, vous pouvez utiliser les icônes pour en ouvrir des parties au niveau de la ligne (comme en cliquant sur une icône en haut).

## Étape 11. Comment puis-je encore être aidé ?

Si vous avez bien parcouru toutes ces pages et que vous avez réussi à paramétrer votre Cafca Cloud, son utilisation quotidienne vous procurera beaucoup de plaisir et un gain de temps dans les années à venir.

Si vous avez un doute sur une pièce, vous avez une question pour continuer et elle est urgente, contactez notre support par téléphone au 011 54 70 18. Attention, le support est surchargé et vous devez attendre.

Si vous avez des questions multiples et non urgentes, envoyez un e-mail à support@cafcasoftware.be et vous vous retrouverez dans le système de billetterie.

Vous pouvez également consulter notre base de connaissances. Voir "Connaissances" dans la barre d'outils en haut. Vous trouverez ici toutes sortes d'outils tels que FAQ, Poser une question, manuels et téléchargements.